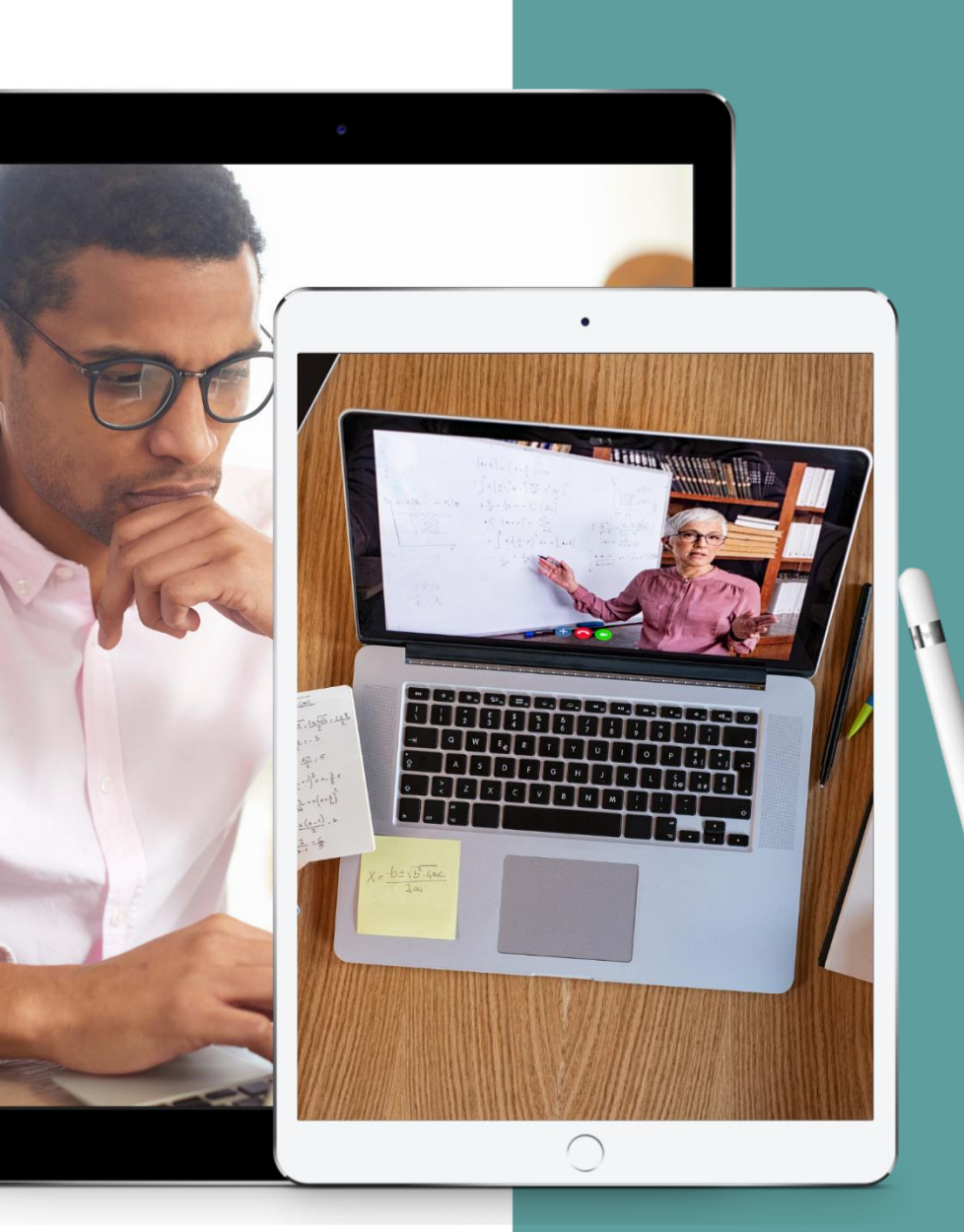

FIRST STEPS

# Take your training and workshops online

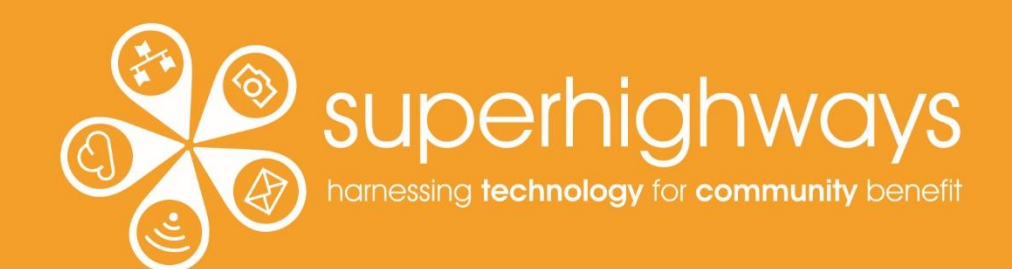

# **About Superhighways**

# Providing tech support to the sector for 20 years

- Training
- Support
- Consultancy
- Digital inclusion
- ✓ Datawise London

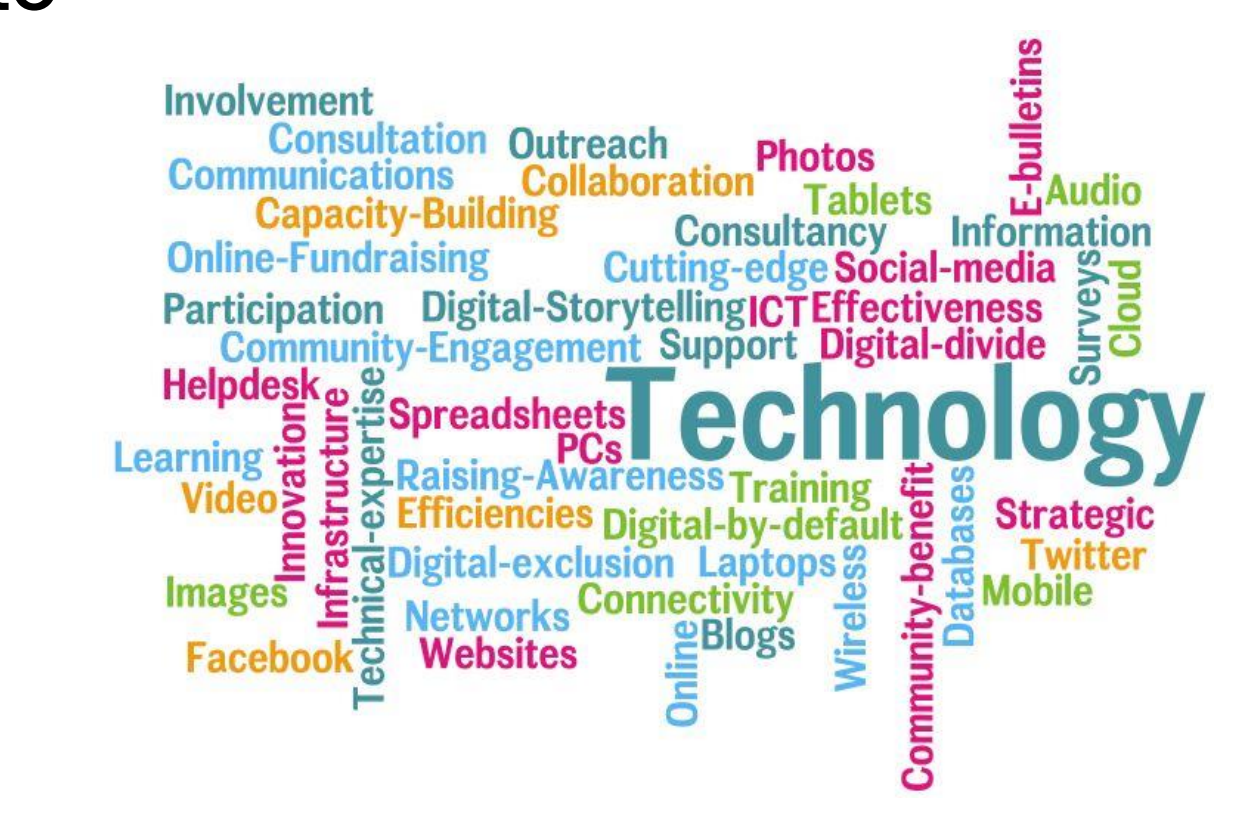

E-news sign up <a href="https://superhighways.org.uk/e-news">https://superhighways.org.uk/e-news</a>

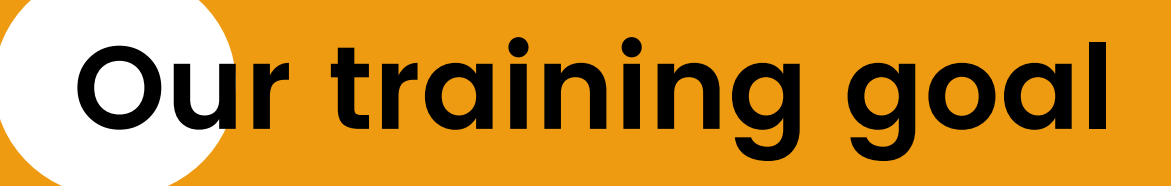

# Discover tools and techniques for online group training (and facilitation).

Contribute to a best practice step-bystep guide to setting up your first session.

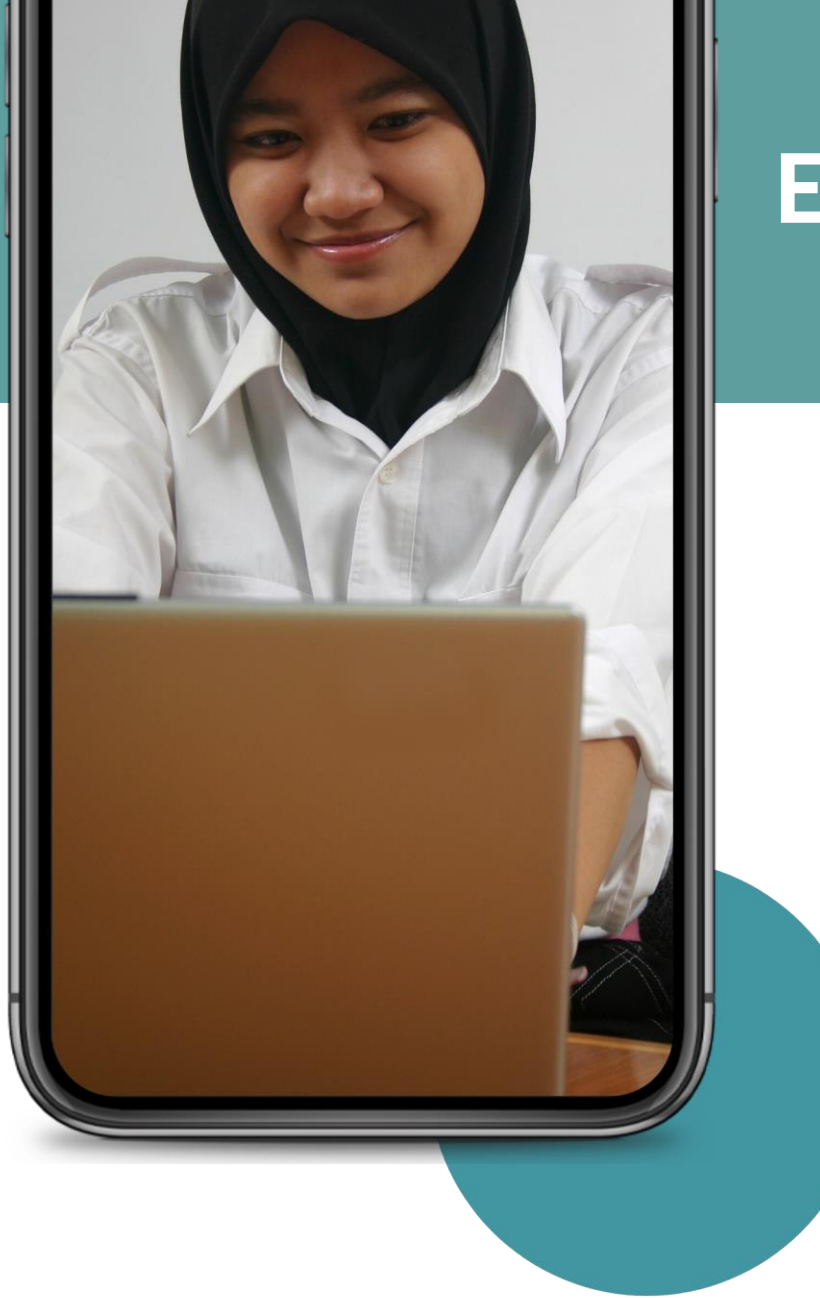

### Explaining how to take part $\rightarrow$

Show people around your tool
 Give clear commands
 Mute all on entry or not
 Video on entry
 Registration time
 You're in control!

# Training roadmap

### 1pm Welcome

Check in Brief intro to teaching styles Icebreakers and warm-ups To chat or not to chat

### 2.20pm Break (at least 15 minutes)

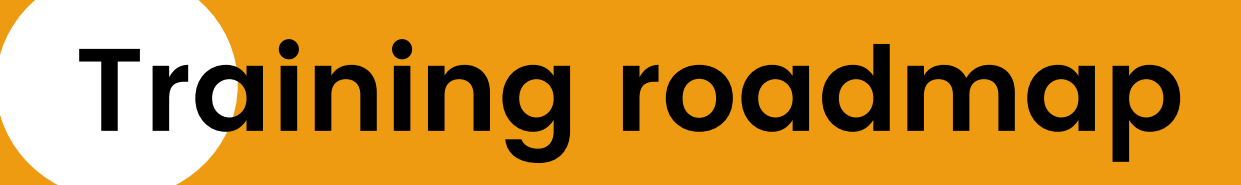

### After the break...

Show and Tell – using visual aids Polls and quizzes Some security basics Web conferencing and equipment

**4pm CLOSE – Please stay until 4.15 if you can** Steps to creating your first session

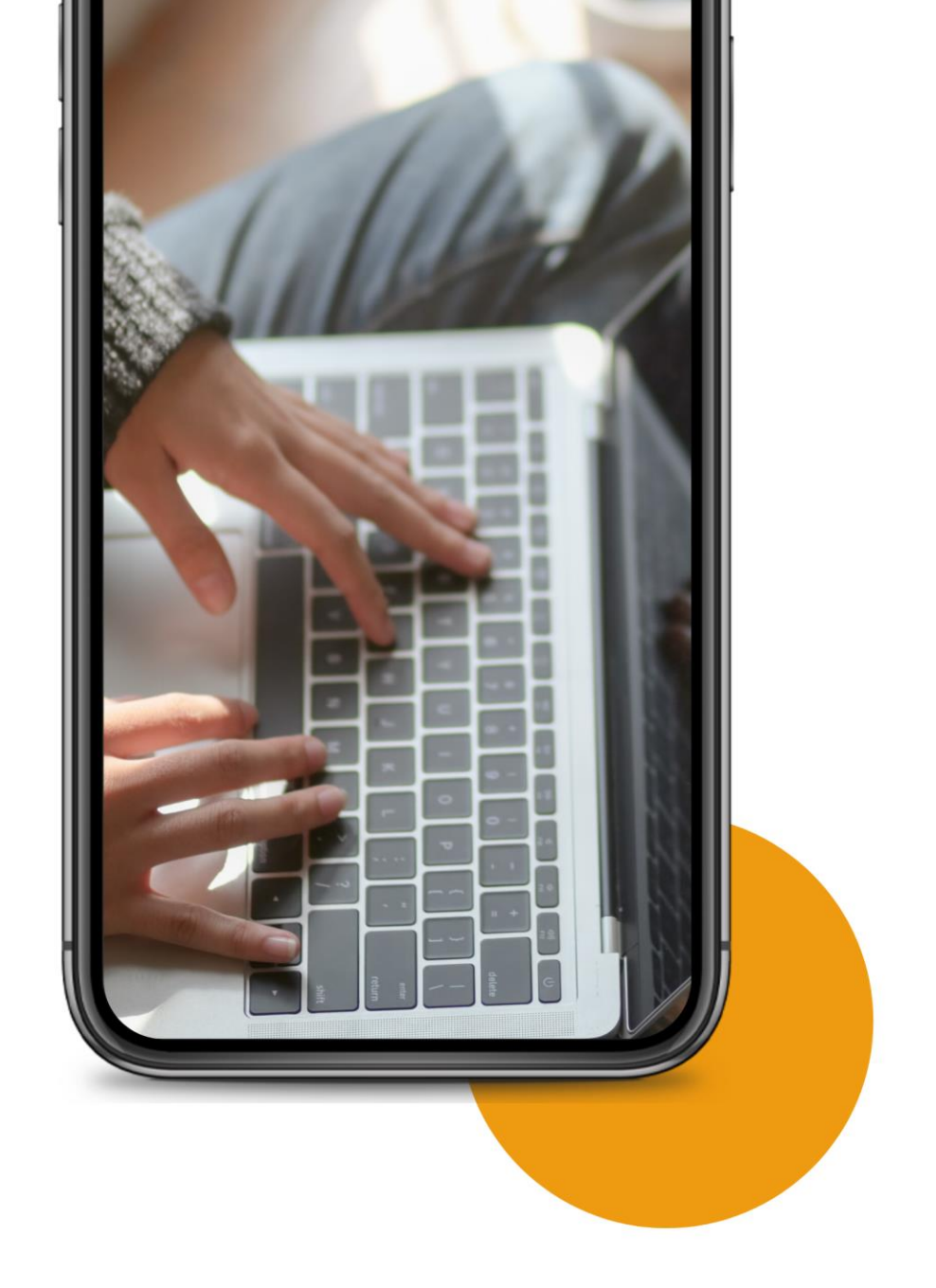

Some quick tips for inviting people to your training....

# It's tool dependent but you can...

Send a link in a bcc email
Calendar invite
Zoom registration
Eventbrite page (be careful)
Other integrations e.g. Doodle

Also consider...

Devices people are using to join

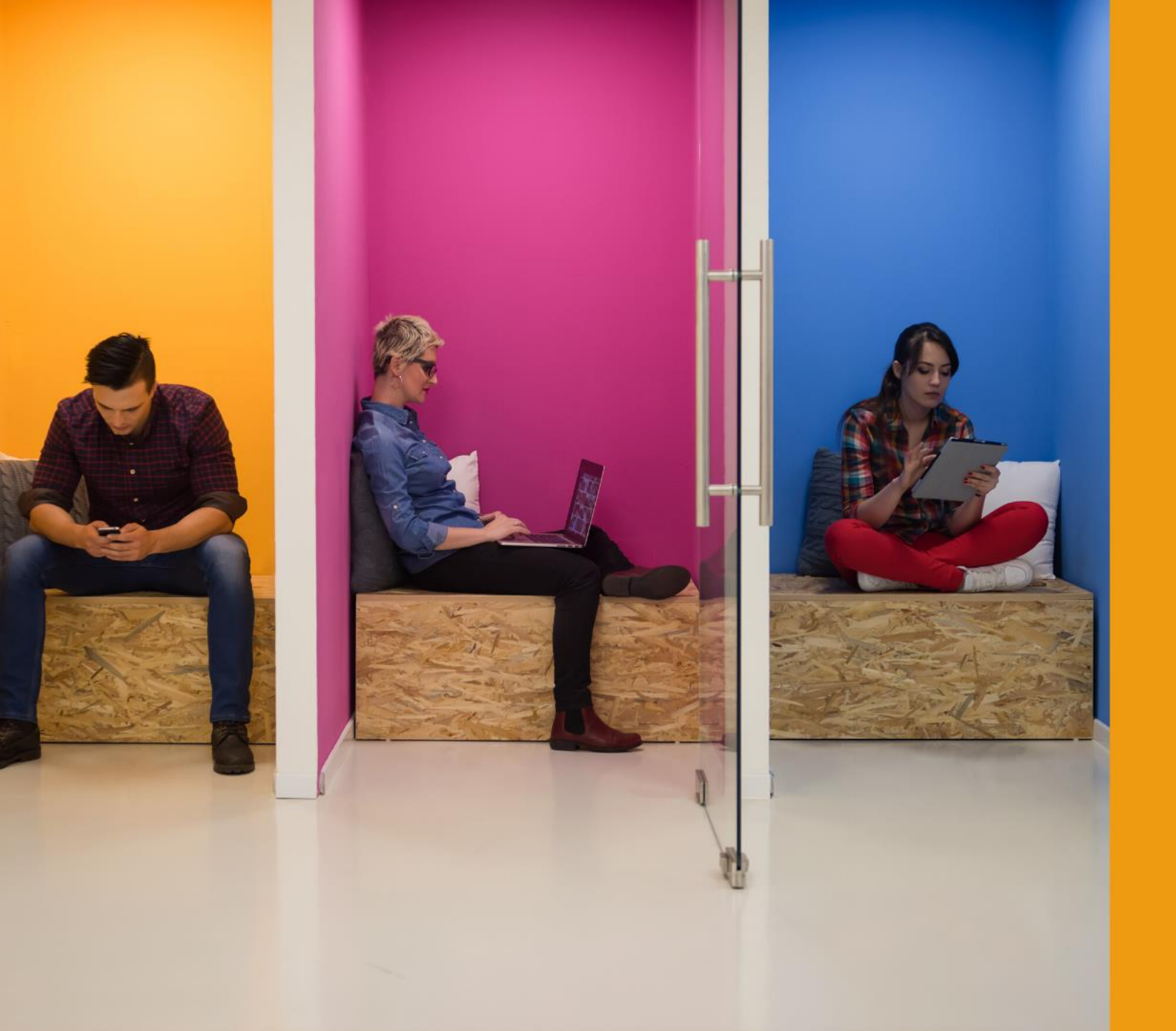

# Who's in the room?

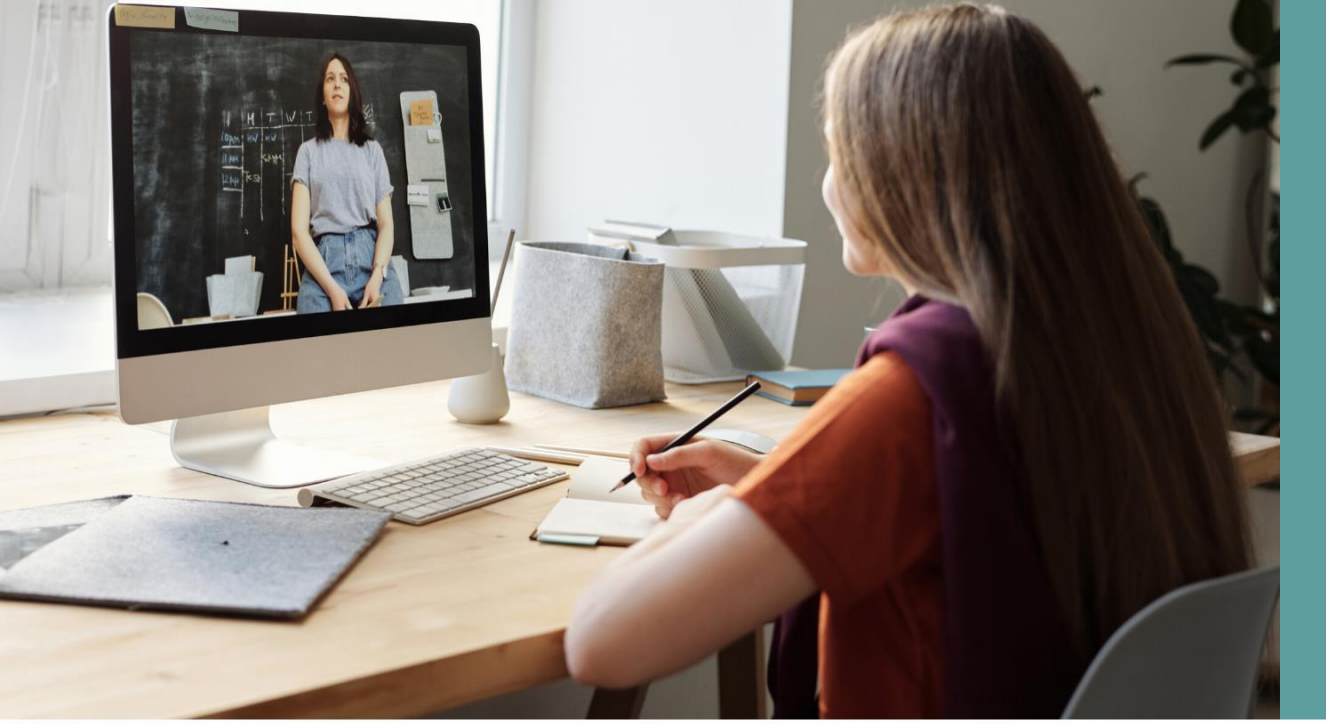

## Styles of teaching

**Synchronous** Tutor / facilitator together at same time

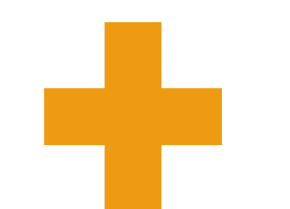

**Asynchronous** Materials posted online – own pace

Blended

What icebreakers have worked in meetings you've attended and why?

In pairs in small breakout rooms.

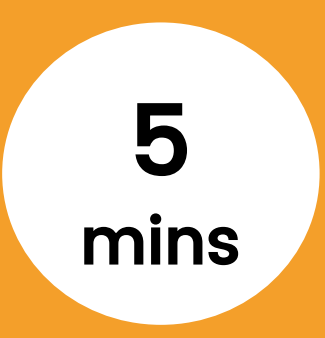

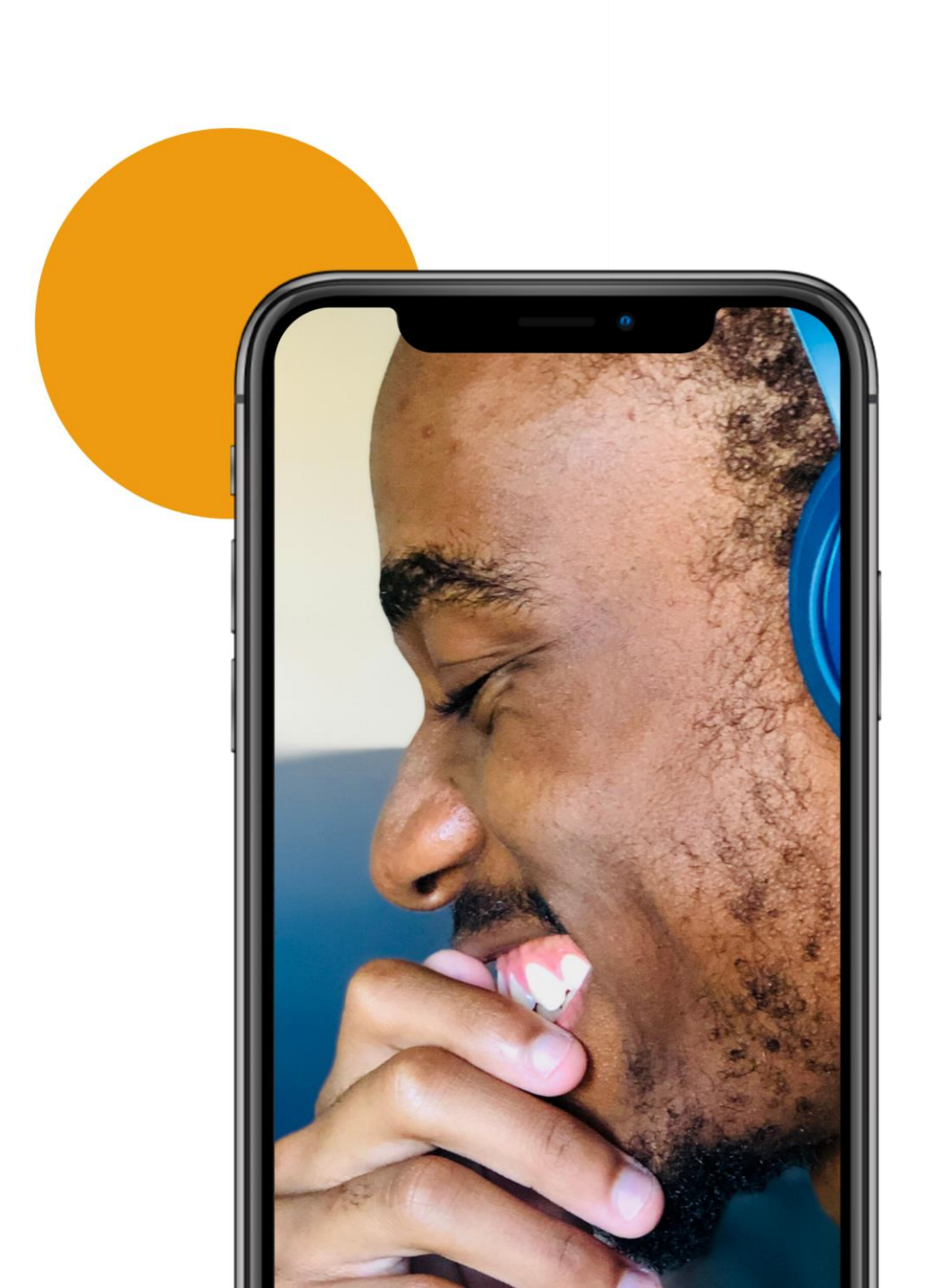

# Be right back! BREAK

Followed by welcome back & Show and Tell

15 mins

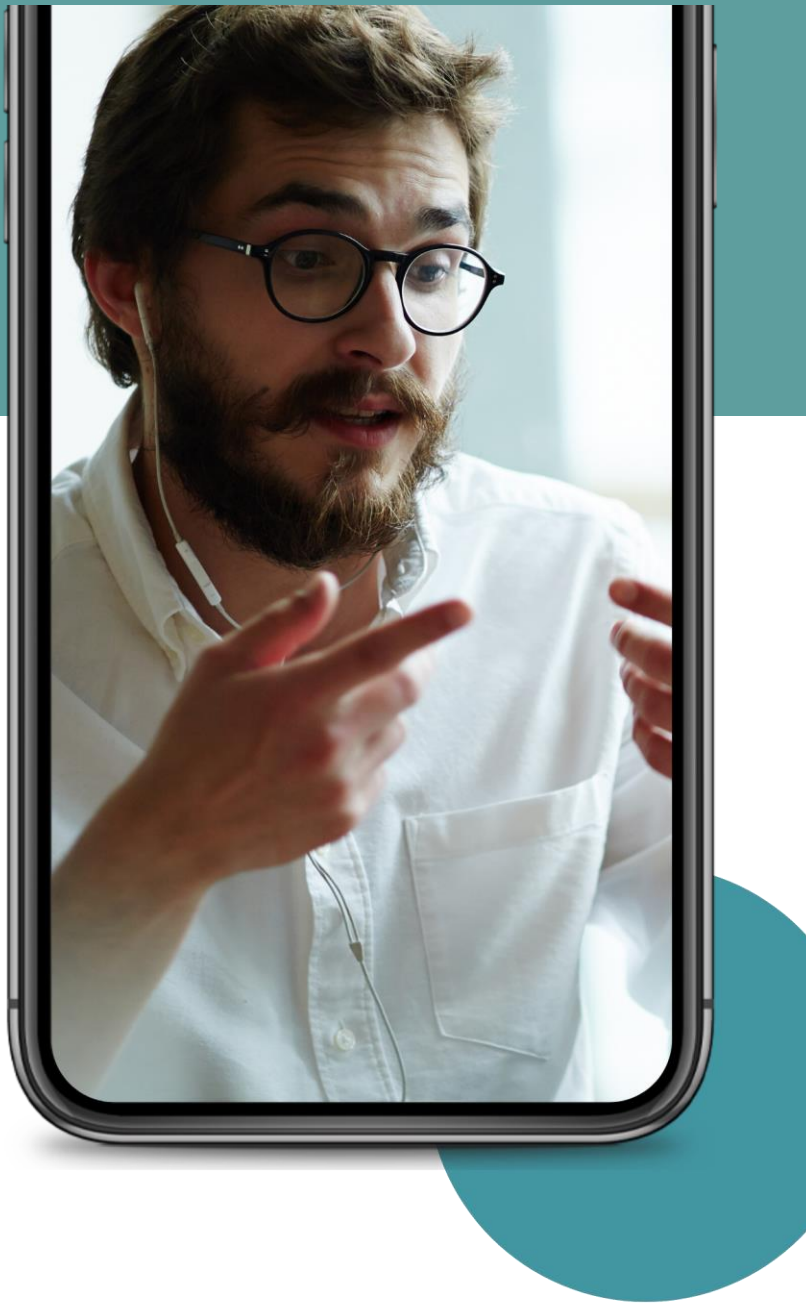

# To chat or not to chat?

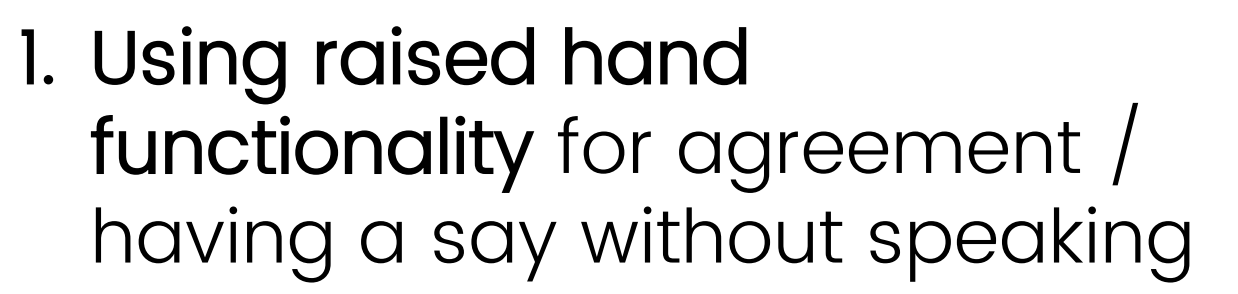

RECAP

### 2. Sharing content e.g. video and asking to reflect in silence & contribute to chat

**3. Discussion,** with scribing in live doc, followed by feedback

# Speaking aids for chat

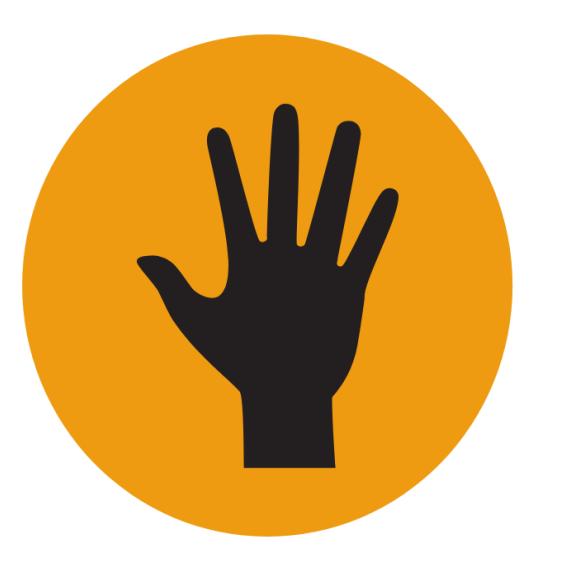

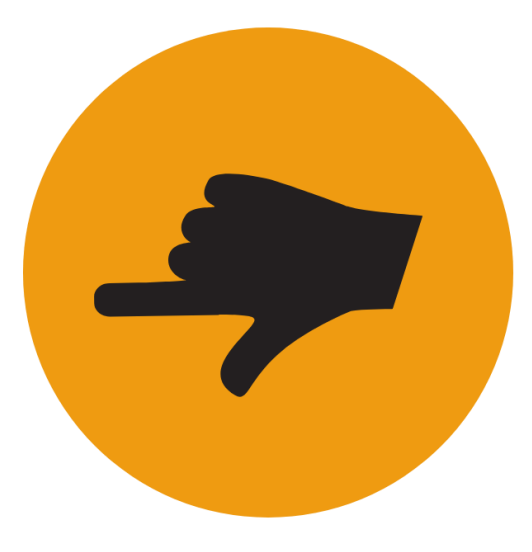

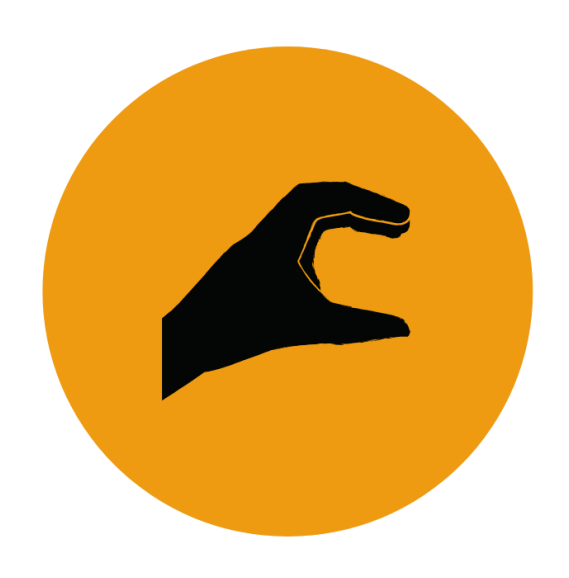

Want to talk/ Have a question

Direct response (to previous)

Clarify

# 6 tips for a better conversation

Is conversation needed?
Do groups need facilitating?
Individual reflection works too
Clear commands – tech & exercises
Mute when necessary
Allow enough time!

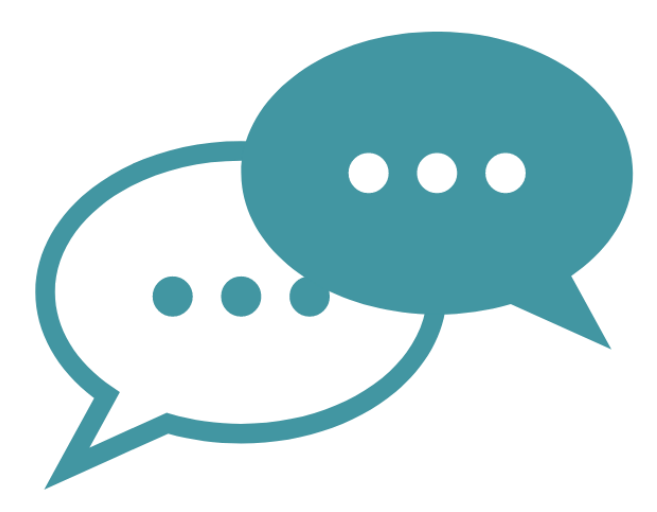

# Zoom enhanced chat security

#### Chat

Allow meeting participants to send a message visible to all participants

) Prevent participants from saving chat 😥

#### Private chat

Allow meeting participants to send a private 1:1 message to another participant.

#### Auto saving chats

Automatically save all in-meeting chats so that hosts do not need to manually save the text of the chat after the meeting starts.

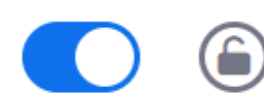

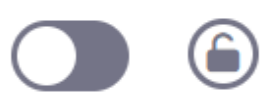

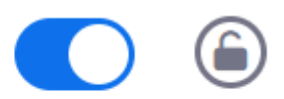

# Shut it down completely?

### ✓ Starts at £32/mo/host for 100 attendees

- ✓ 100 interactive video panellists
- ✓ 100 10,000 view only attendees
- Mute/unmute panellists
- ✓ Q & A with live or text answers
- Polling, registration, reporting
- Live streaming Facebook Live & YouTube

https://zoom.us/webinar

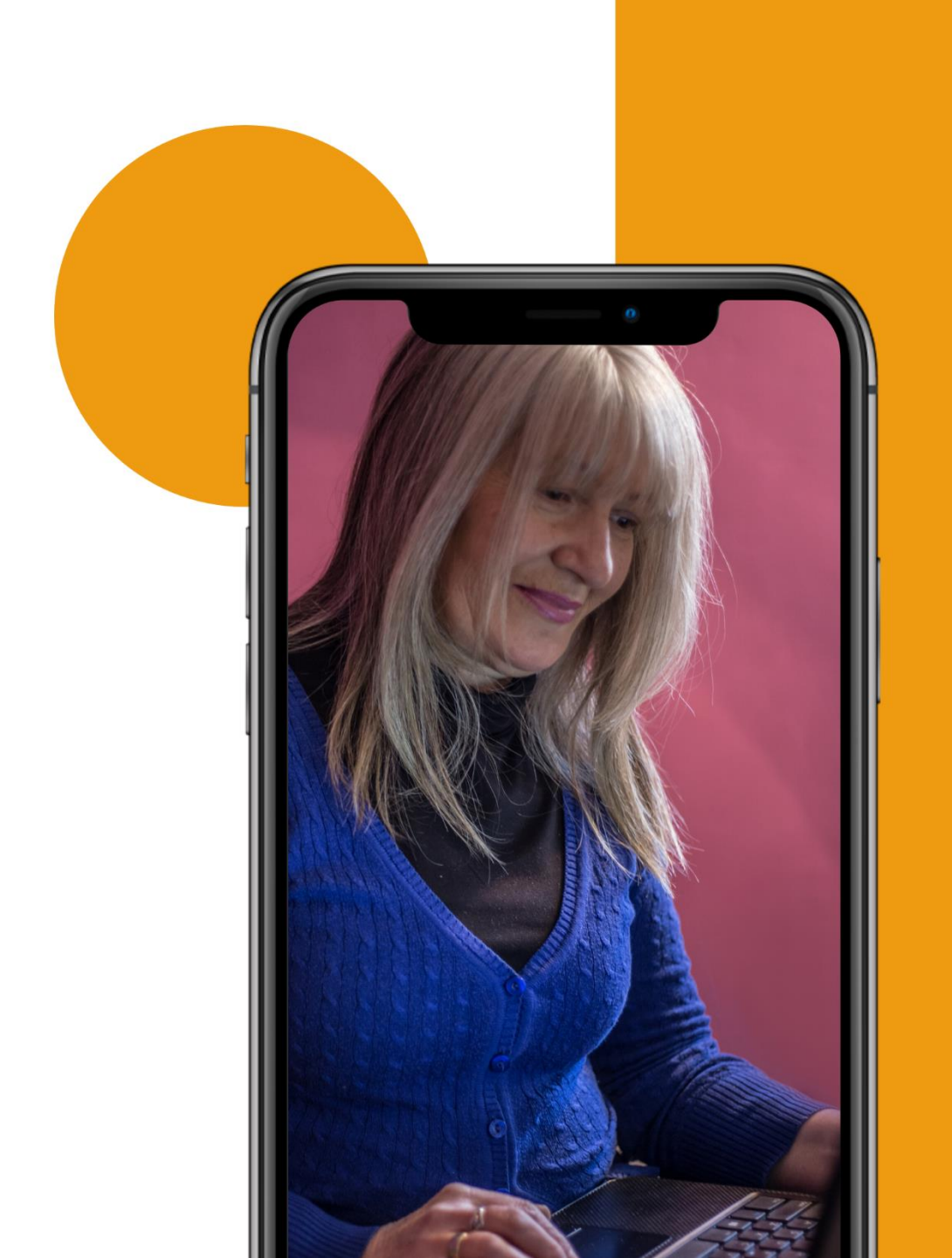

Using visual aids. Let's share!

# 6 tips for managing screenshare

Only have open screens you need
 Tell learners how to manage view
 Verbal ques from audience
 Session outline on another device
 Roles – do you need help?
 Alt tab to move between windows

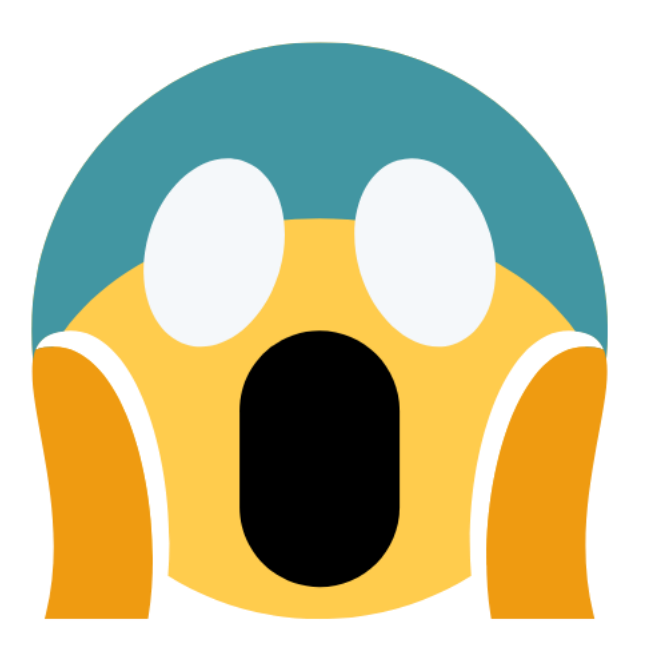

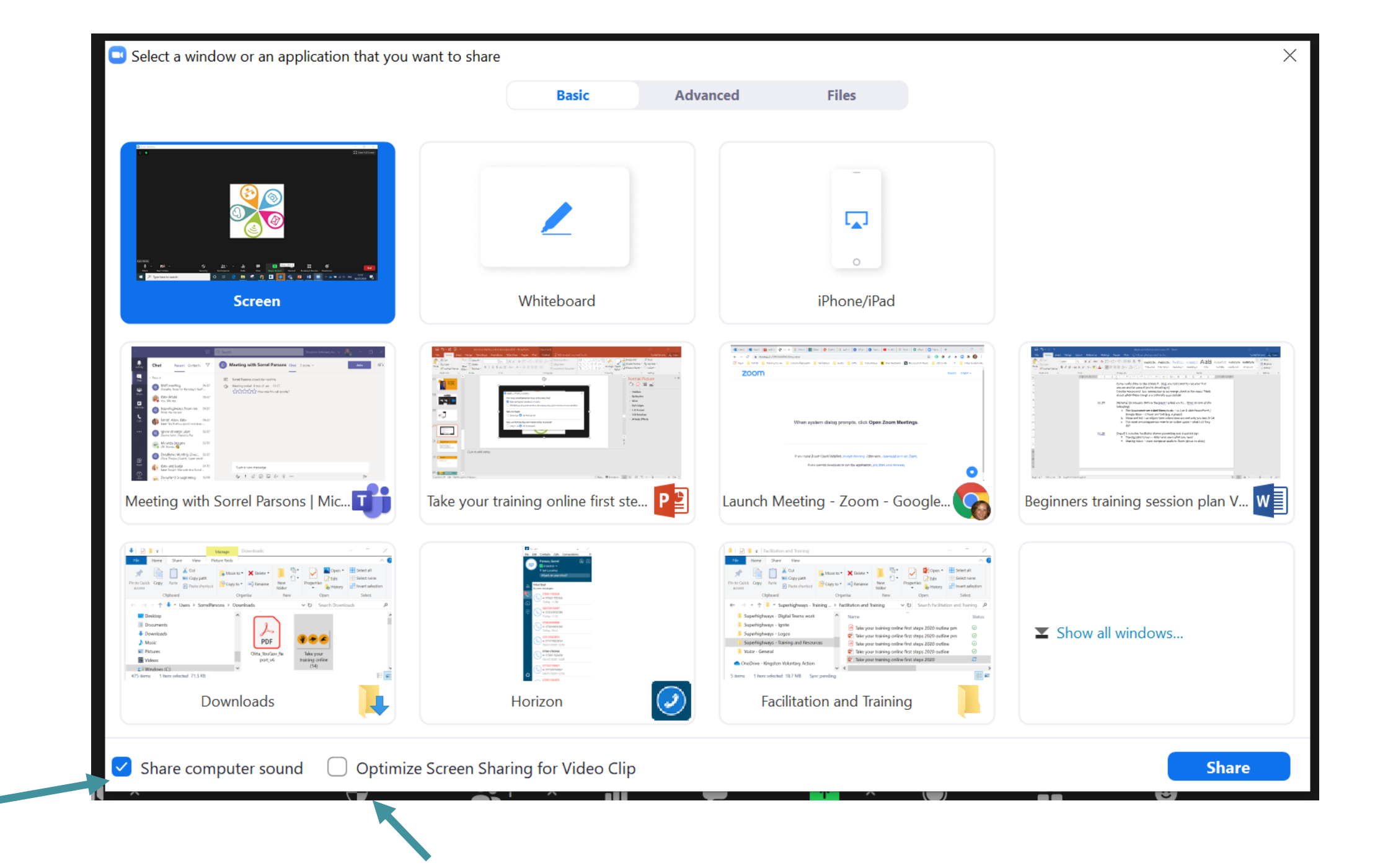

#### Advanced Sharing Options...

How many participants can share at the same time?

One participant can share at a time

Multiple participants can share simultaneously (dual monitors recommended)

 $\times$ 

#### Who can share?

Only Host 🔾 All Participants

Who can start sharing when someone else is sharing?

Only Host 🔾 All Participants

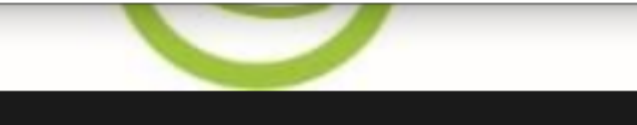

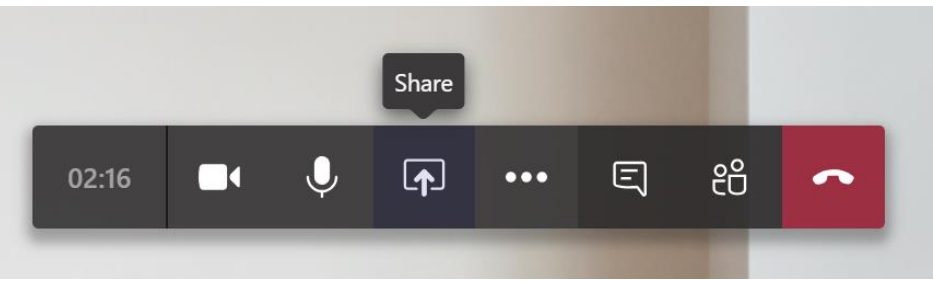

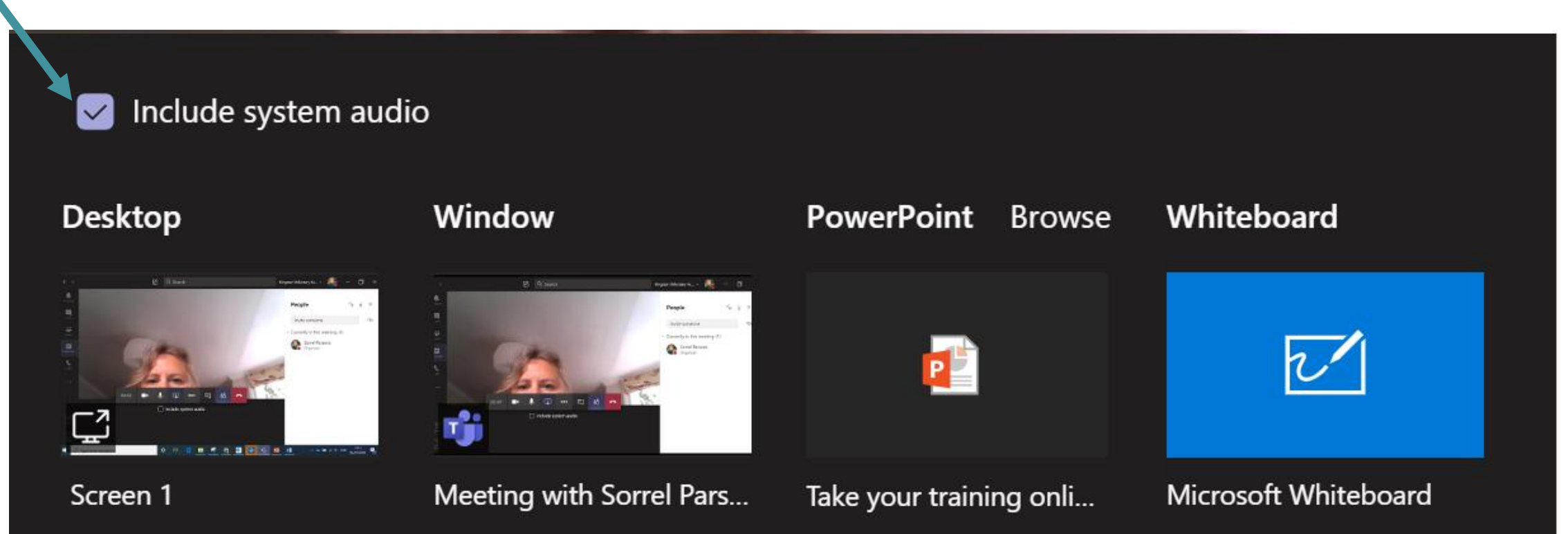

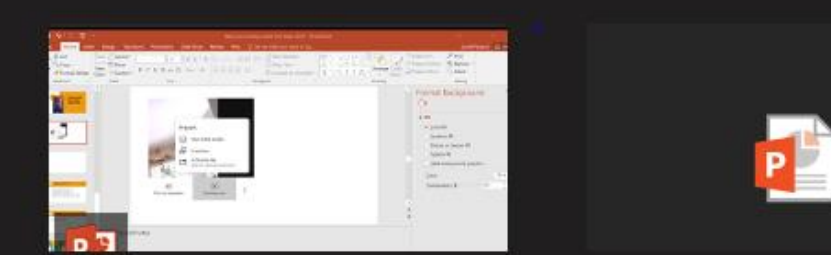

### Sharing 'Your Entire Screen' is easier for sharing multiple visual aids

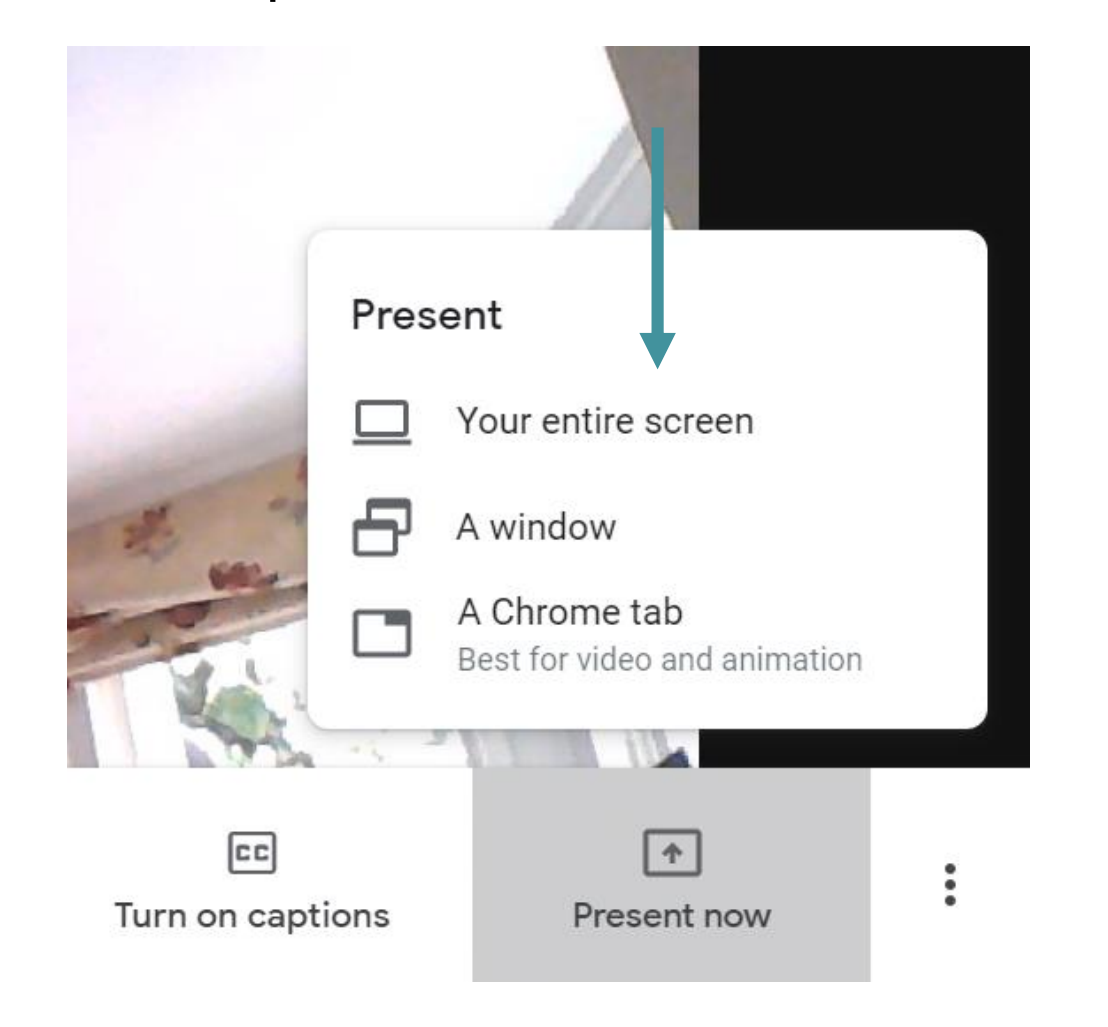

### Once you have clicked on 'Share' you'll need to navigate to the right place.

| Share your entire screen<br>Chrome would like to share the contents of your screen with meet.goo | gle.com. Choose what you'd like to |
|--------------------------------------------------------------------------------------------------|------------------------------------|
| store.                                                                                           |                                    |
|                                                                                                  | Share Cancel                       |

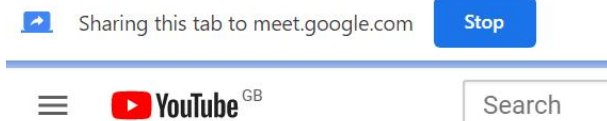

#### Share a Chrome tab

11111

m

Chrome would like to share the contents of your screen with meet.google.com. Choose what you'd like to share.

- Meet wvw-nrjx-rmm
- A Video Conference Call in Real Life YouTube
- 🔗 E-Voice for Beginners Setting up a free charity website Tickets, Fri 17 Jul 2020 at 14:00 | Eventb...
- E Test for training Google Docs
- Post Attendee Zoom
- Email Sorrel Parsons Outlook
- Email Sorrel Parsons Outlook
- Beginners training session plan V2.docx
- Google Docs
- Shared with Everyone OneDrive

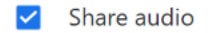

Share Cancel

 $\mathbf{v}$ 

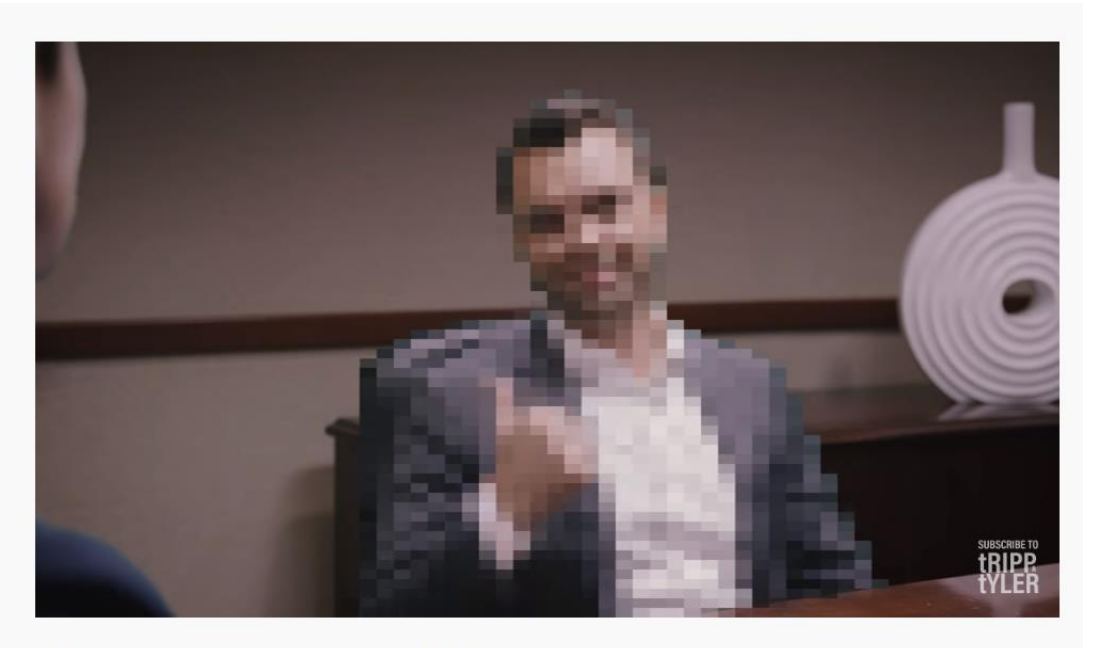

A Video Conference Call in Real Life

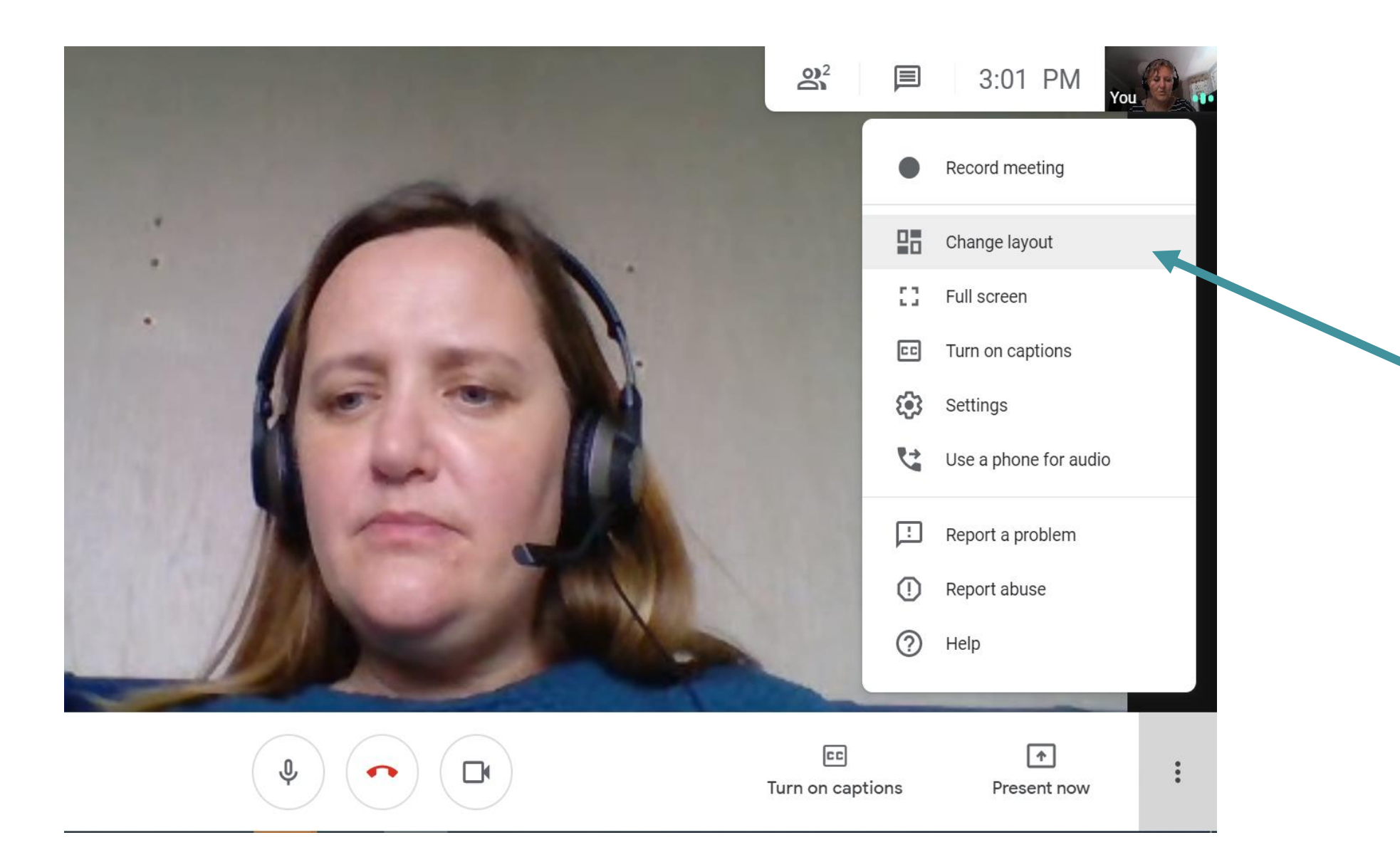

# Sharing video

- ✓ Turn computer audio on!
- Check your sound levels pre-session
- Video ready to start on one screen
- Decide on embedding
- Stop share and re-start if you make a mistake

Quizzes and polls in your sessions

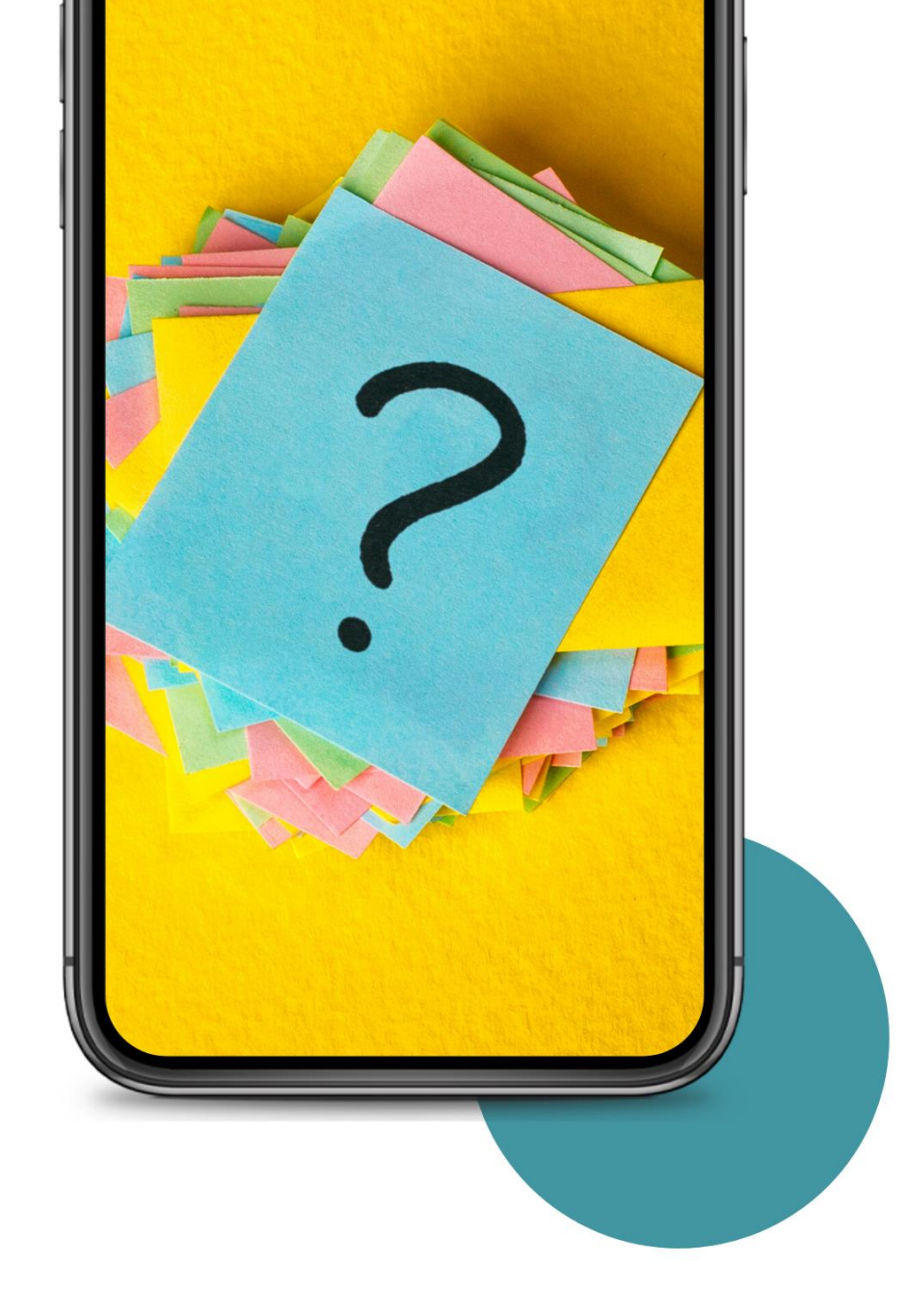

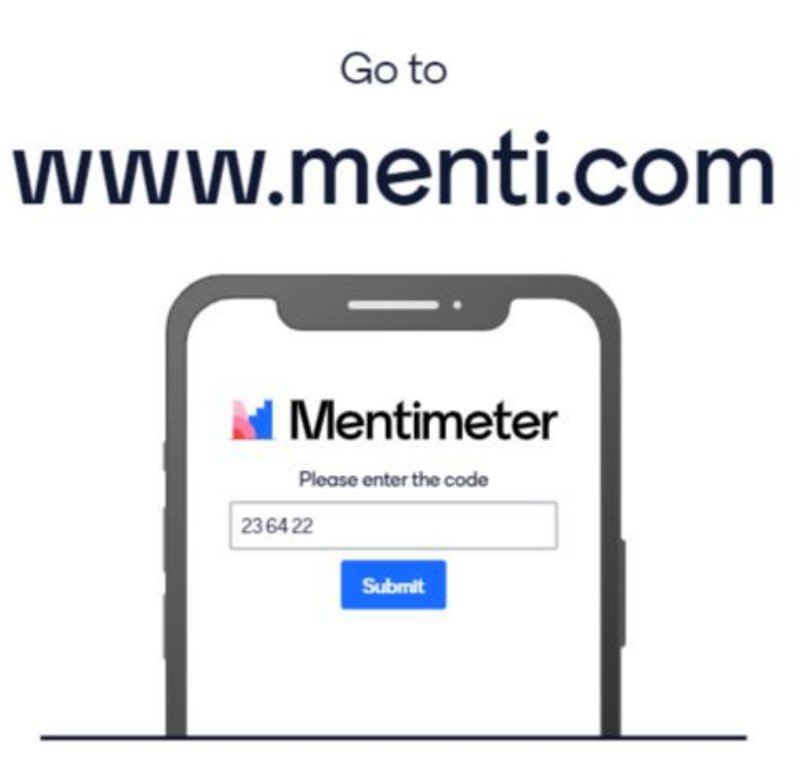

Enter the code 23 64 22

https://www.menti.com/xo7vsytj6x

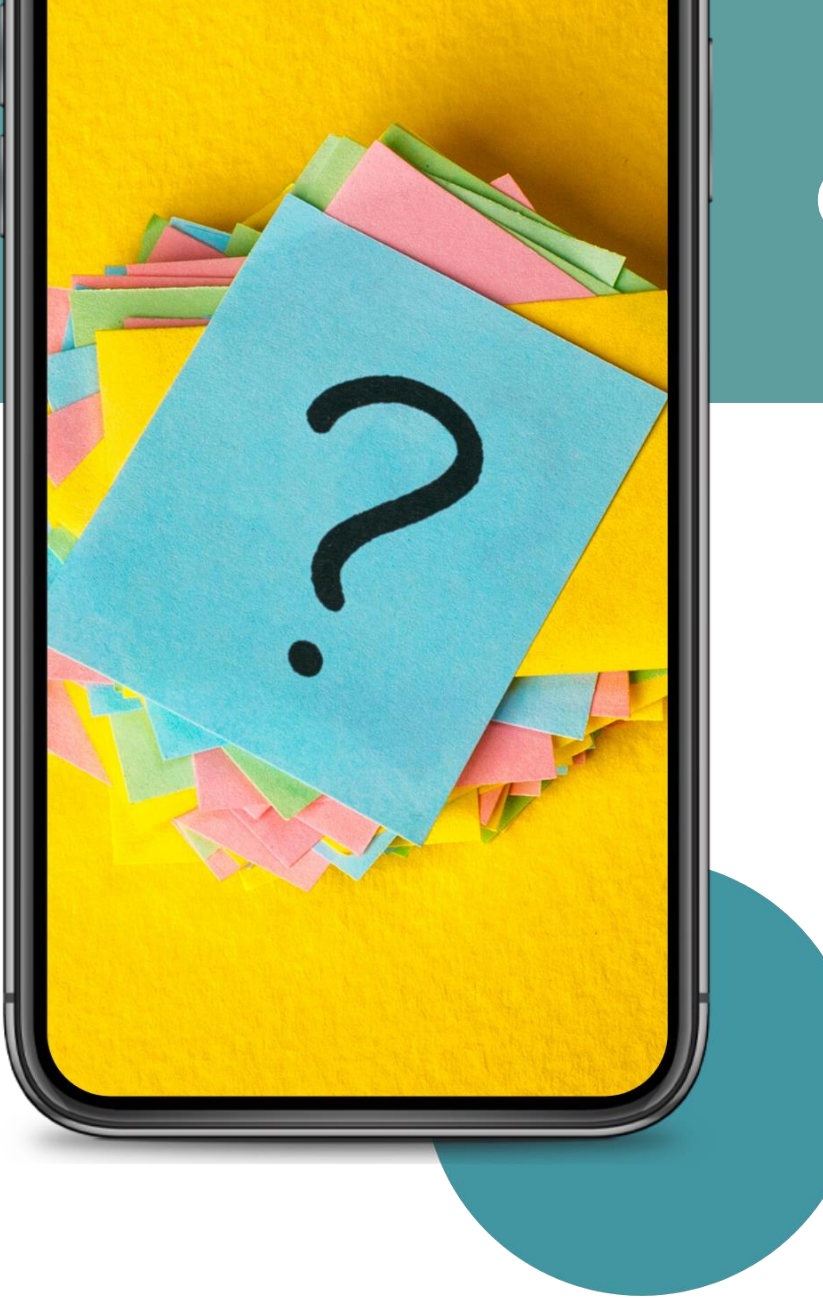

### Quizzes and polls

 Clear instructions for managing multiple screens
 Is it accessible?
 Know typical pain points

# Zoom polls: creating your poll

When you schedule a meeting you have the option to create a poll. Don't forget to turn Polls on in your account settings

| Title                   | Total Questions | Anonymous |             |
|-------------------------|-----------------|-----------|-------------|
| Poll 1:Teaching styles  | 1 question      | No        | Edit Delete |
| Poll 2:Poll about polls | 1 question      | No        | Edit Delete |

| Teac | ching styles                               |
|------|--------------------------------------------|
| And  | onymous? ⑦                                 |
|      | Which style of teaching will you most use? |
|      | Single Choice     Multiple Choice          |
|      | Synchronous                                |
|      | Asynchronous                               |
|      | Blended                                    |
|      | Answer 4 (Optional)                        |
|      | Answer 5 (Optional)                        |

#### + Add a Question

# Zoom: using polls in sessions

| Polls –                                                                | × nter Fu          | JII Screen                                                                                                    |
|------------------------------------------------------------------------|--------------------|----------------------------------------------------------------------------------------------------|
| Polling 1: Quizzes                                                     | Edit               |                                                                                                    |
| 1. We've become a nation of quizzers. What do you feel abo<br>quizzes? | out                |                                                                                                    |
| O Love them                                                            |                    |                                                                                                    |
| ○ Hate them                                                            |                    |                                                                                                    |
| O Prefer a dance-off                                                   |                    |                                                                                                    |
|                                                                        |                    |                                                                                                    |
|                                                                        |                    |                                                                                                    |
|                                                                        | 10                 |                                                                                                    |
|                                                                        | -                  | ate.                                                                                                    |
|                                                                        |                    | -                                                                                                    |
|                                                                        | 1                  | 1                                                                                                    |
|                                                                        | 1                  |                                                                                                    |
| Launch Polling                                                         |                    | 17                                                                                                    |
| Polls Chat Share Screen Reactions More                                 |                    | End                                                                                                    |
|                                                                        | Polling 1: Quizzes | Polls – K More Fulling 1: Quizzes Edit  Output  Define a nation of quizzers. What do you feel about quizzes?  Deve them Hate them Prefer a dance-off  Launch Polling Chat Share Screen Reactions More |

| S Polls                                              | - 🗆 ×                | Polls          |
|------------------------------------------------------|----------------------|----------------|
| Quizzes in Progress                                  | 0:13                 | Pollir         |
| Attendees are now viewing questions                  | 1 of 1 (100%) voted  | Polling        |
| 1. We've become a nation of quizzers. Wh<br>quizzes? | at do you feel about | 1. We<br>quizz |
| Love them                                            | (0) 0%               | Love th        |
| Hate them                                            | (0) 0%               | Hate th        |
| Prefer a dance-off                                   | (1) 100%             | Prefer         |
|                                                      |                      |                |
|                                                      |                      |                |
|                                                      |                      |                |
|                                                      |                      |                |
|                                                      |                      |                |
|                                                      |                      |                |
| End Polling                                          |                      |                |

| Polls                                               | —        |            |
|-----------------------------------------------------|----------|------------|
| Polling 1: Quizzes                                  |          | Edit       |
| Polling is closed                                   |          | 1 voted    |
| 1. We've become a nation of quizzers. What quizzes? | t do you | feel about |
| Love them                                           |          | (0) 0%     |
| Hate them                                           |          | (0) 0%     |
| Prefer a dance-off                                  |          | (1) 100%   |
|                                                     |          |            |
|                                                     |          |            |
|                                                     |          |            |
|                                                     |          |            |
|                                                     |          |            |
|                                                     |          |            |
|                                                     |          |            |

# Mentimeter

#### Туре

#### Popular question types ?

Q&A

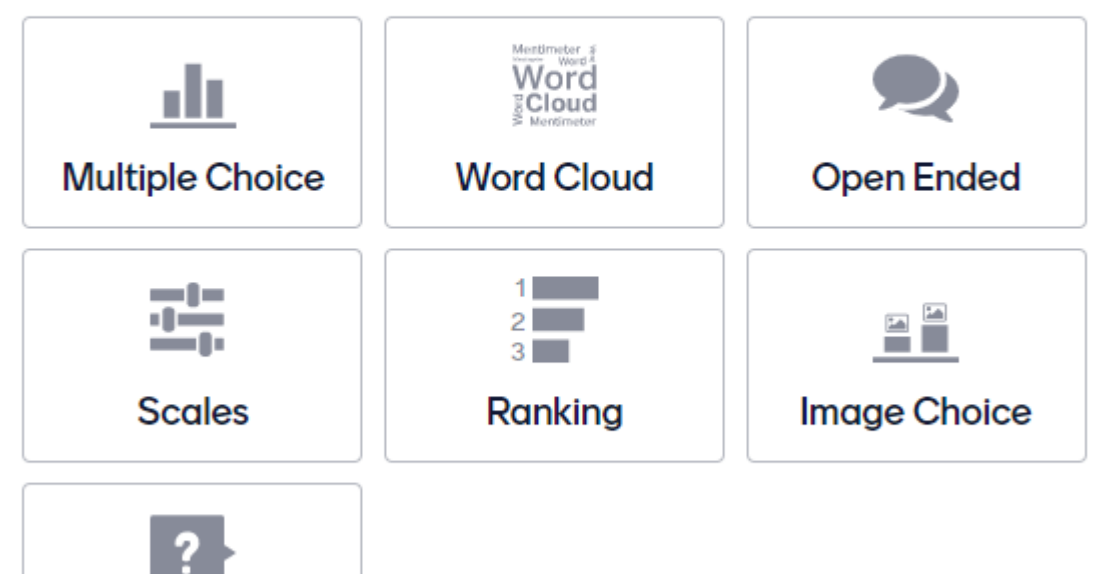

### Multiple presentations for free

- Upgrade for presentations *held at the same time*
- Quiz questions display answers
- ✓Light on data use

Let's take a look...

### What will you use quizzes or polls for?

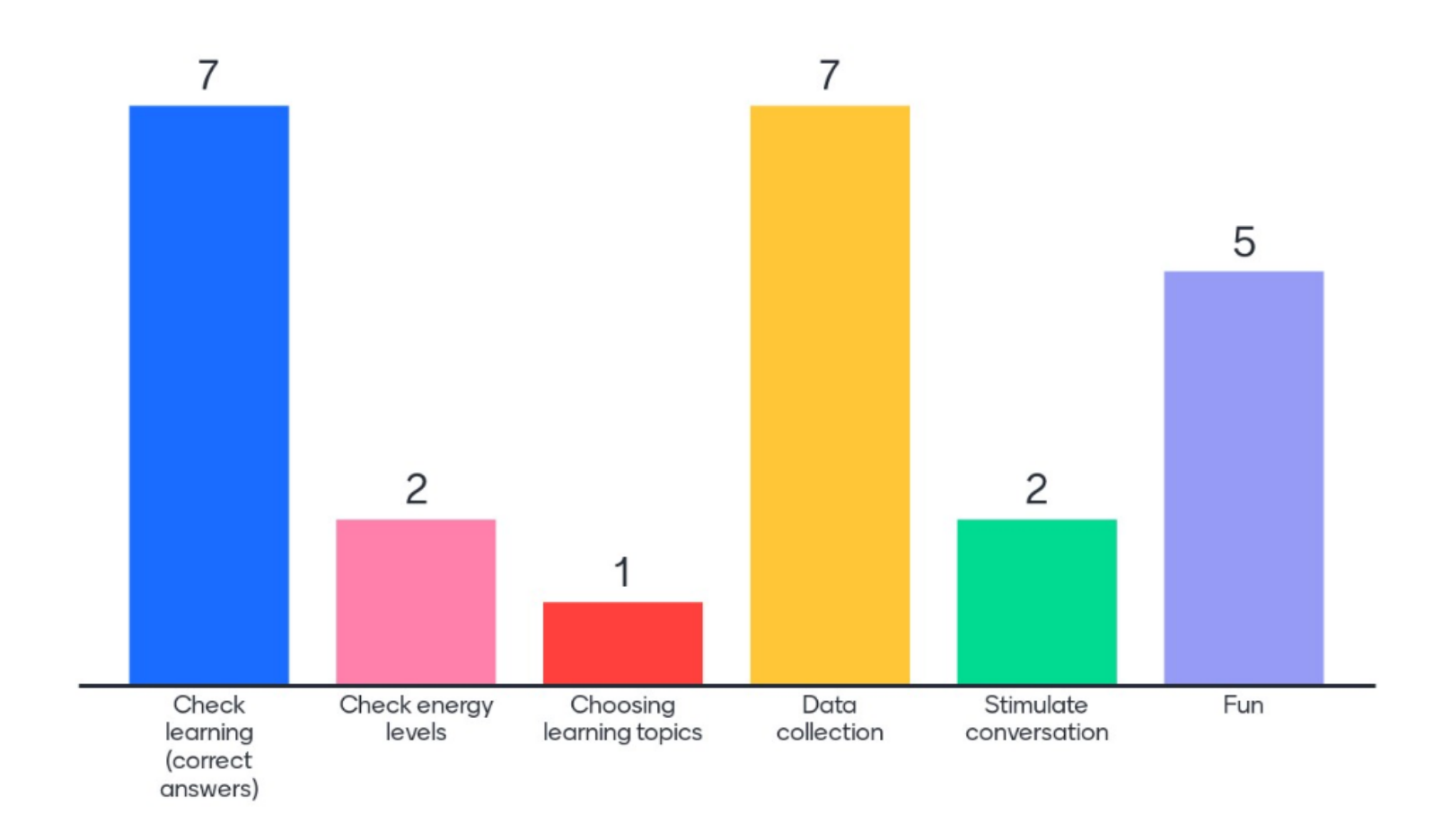

8

Mentimeter

# **Microsoft Office quizzes**

| Back                                                    |                         | Review next |
|---------------------------------------------------------|-------------------------|-------------|
| Review: Untitled quiz                                   |                         |             |
| People Questions                                        |                         |             |
| < Sorrel Parsons  V Time to complete: 00:14             | Points: 4/4             | ₽<br>       |
| 1. Is there a difference between forms and quizzes?     | 1 / 1 pt<br>Auto-graded | $\Box$      |
| No                                                      |                         |             |
| Maybe                                                   |                         |             |
| 2. Describe how you would use a quiz with your learners | 3 / 3 pts               | $\Box$      |
| I would use it to make them laugh $\times$              |                         |             |
| Correct answers: Laughter                               |                         |             |

Set your correct answers. Then review and grade each individual.

You can also post directly and show them the results in synchronous teaching.

# Zoom scheduling security

There's are some things you can do when scheduling your meeting e.g.

- ✓enable waiting room
- mute participants on entry

| Audio           | ○ Telephone ○ Computer Audio ●    | Both |
|-----------------|-----------------------------------|------|
|                 | Dial from United Kingdom Edit     |      |
|                 |                                   |      |
| Meeting Options | Enable join before host           |      |
|                 | Mute participants upon entry      |      |
|                 | Enable waiting room               |      |
|                 | Only authenticated users can join |      |
|                 | Breakout Room pre-assign          |      |
|                 | Record the meeting automatically  |      |

# Zoom scheduling security

#### Meeting password requirement

Have a minimum password length

Change your main account settings to control how people both join your sessions and interact in them.

- Have at least 1 letter (a, b, c...)
- Have at least 1 number (1, 2, 3...)
- 🗸 Have at least 1 special character (!, @, #...)
- Include both uppercase and lowercase characters
- Cannot contain consecutive characters (e.g. "11111", "12345", "abcde", or "qwert")
- Use enhanced weak password detection ⑦
- Only allow numeric password

#### Only authenticated users can join meetings

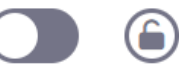

The participants need to authenticate prior to joining the meetings, hosts can choose one of the authentication methods when scheduling a meeting.

# Zoom in-meeting security

- Decide who can share screens
- ✓Kick people out
- ✓Lock the space
- ✓Ask people to re-name

|            | Lock Me<br>✓ Enable \ | eeting<br>Naiting Room |   |   | Kate V |
|------------|-----------------------|------------------------|---|---|--------|
| Joi        | Allow part            | icipants to:           |   | s | Sorrel |
| Computer A | ✓ Share So            | creen                  |   |   |        |
| _          | 🗸 Chat                |                        |   |   |        |
| _          | Rename                | Themselves             |   |   |        |
|            | ✓ Unmute              | Themselves             |   |   |        |
|            | ÷                     | <b>.</b> 1             | ^ |   |        |
|            | Security              | Participants           |   |   |        |

|                  | _        |            | $\times$ |  |  |  |
|------------------|----------|------------|----------|--|--|--|
| Participants (2) |          |            |          |  |  |  |
| te White (Hos    | t, me)   | ļ          | Q 📈      |  |  |  |
| rrelTest (Gue    | Ask to S | tart Video |          |  |  |  |
|                  | Make Ho  | ost        |          |  |  |  |
|                  | Make Co  | -Host      |          |  |  |  |
|                  | Rename   |            |          |  |  |  |
|                  | Put in W | aiting Roo | m        |  |  |  |
|                  | Remove   |            |          |  |  |  |

# **Teams meeting options**

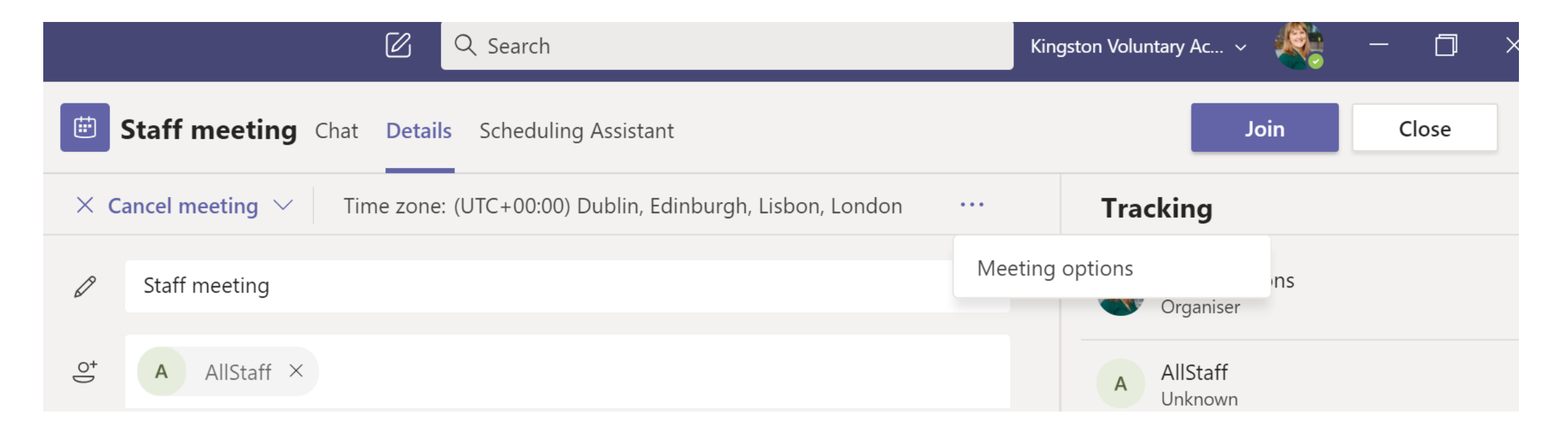

- . Go to the three dots ellipsis ...
- 2. Click on 'Meeting options'
- 3. It will open your options online

# **Teams meeting options**

#### **Staff meeting**

Occurs every other Mon @15:00

🐣 Sorrel Parsons

#### **Meeting options**

| Who can bypass the lobby?           | People in my organization | $\sim$ |
|-------------------------------------|---------------------------|--------|
| Always let callers bypass the lobby |                           | No 🔘   |
| Announce when callers join or leave |                           | Yes 🚺  |
| Who can present?                    | Everyone                  | $\sim$ |
|                                     |                           |        |
|                                     | I                         | Save   |

 Staff can always bypass the lobby

✓This is where you can control who can present

✓Don't forget to save!

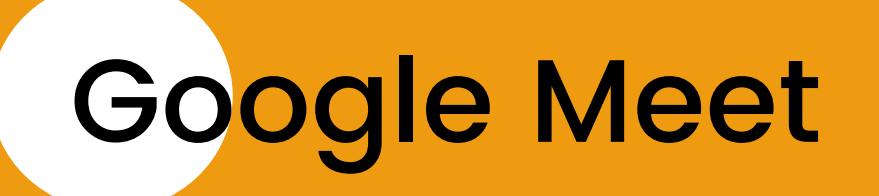

Google Meet is much simpler but fewer overall controls e.g. lobby?

### What's your name?

Sorrel

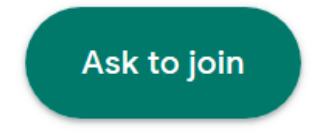

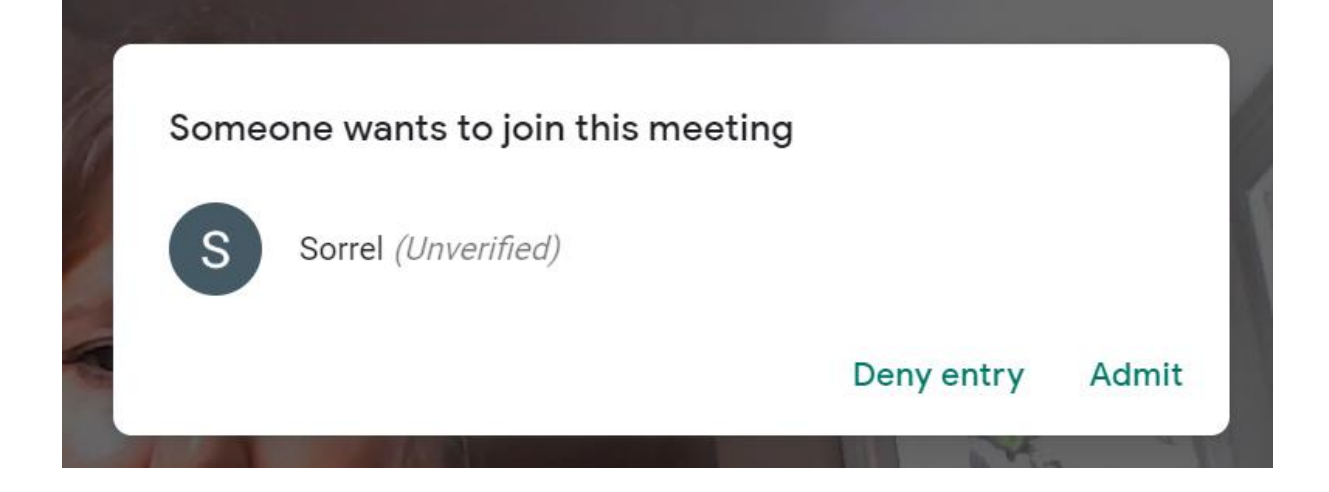

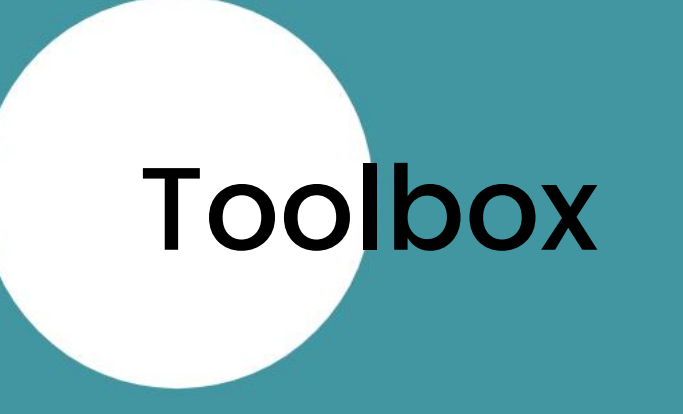

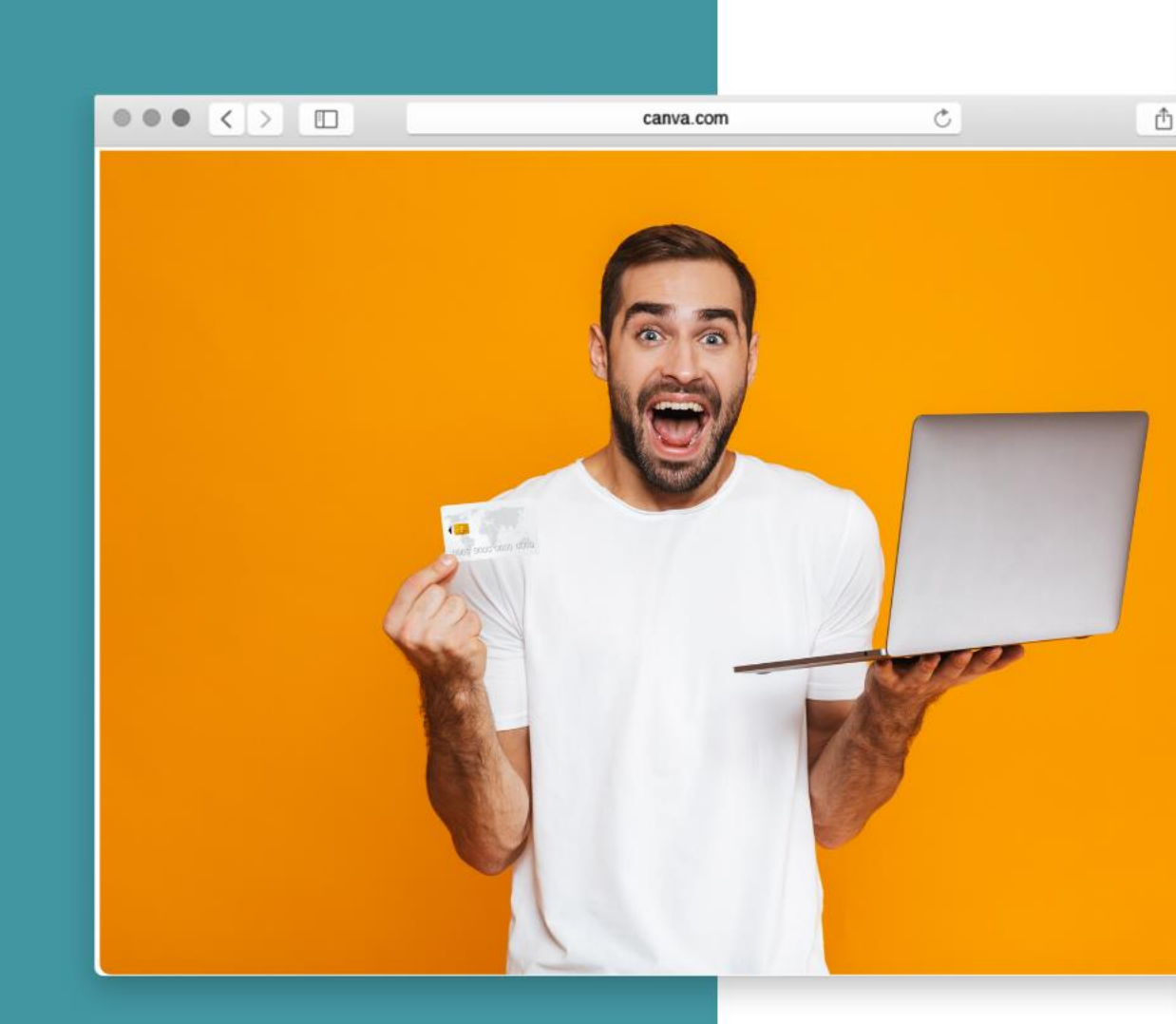

# Web conferencing tools

Microsoft Teams – more controls coming soon
 Google Meet – simple, easy captioning
 Zoom – more functionality
 Jitsi – free and open source

Don't forget Groop, Go to Meeting & others!

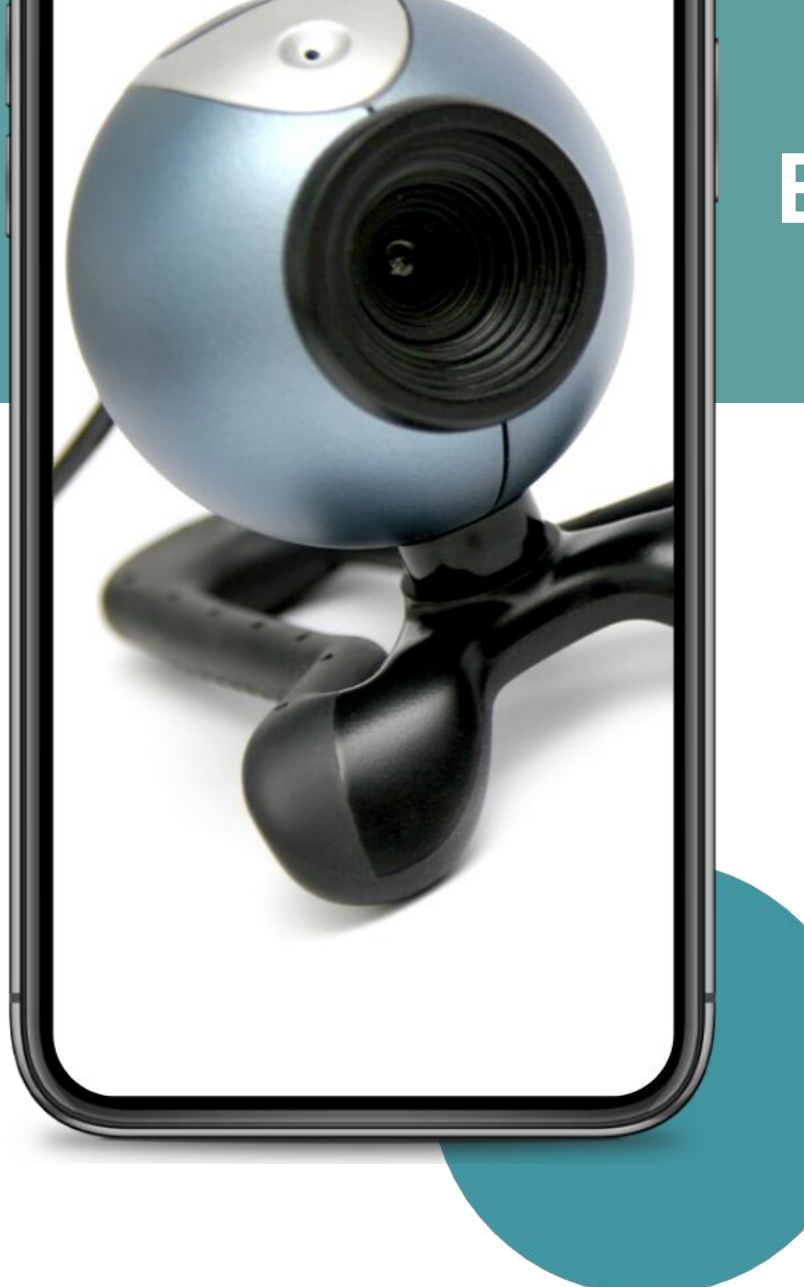

### Equipment to consider

 Additional webcam
 Second screen
 Additional device
 Green screen
 Headset with volume control
 Data – increase broadband? Steps to creating your first online training or workshop

Individually on the document. Link...

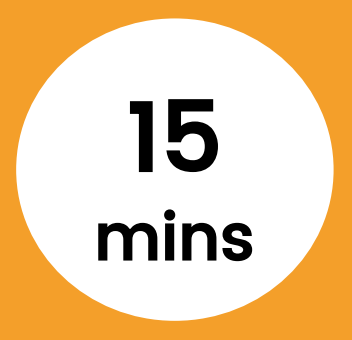

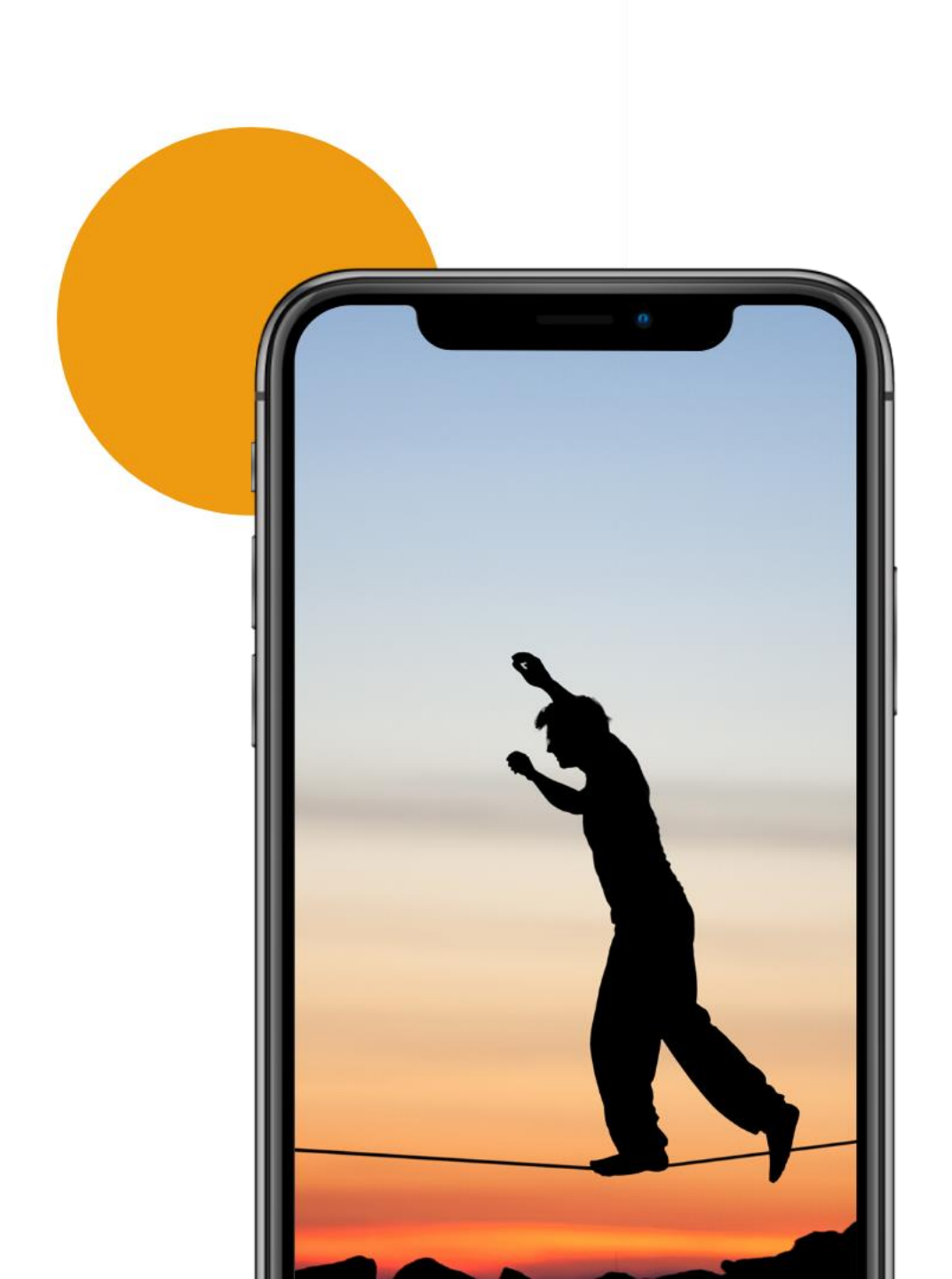

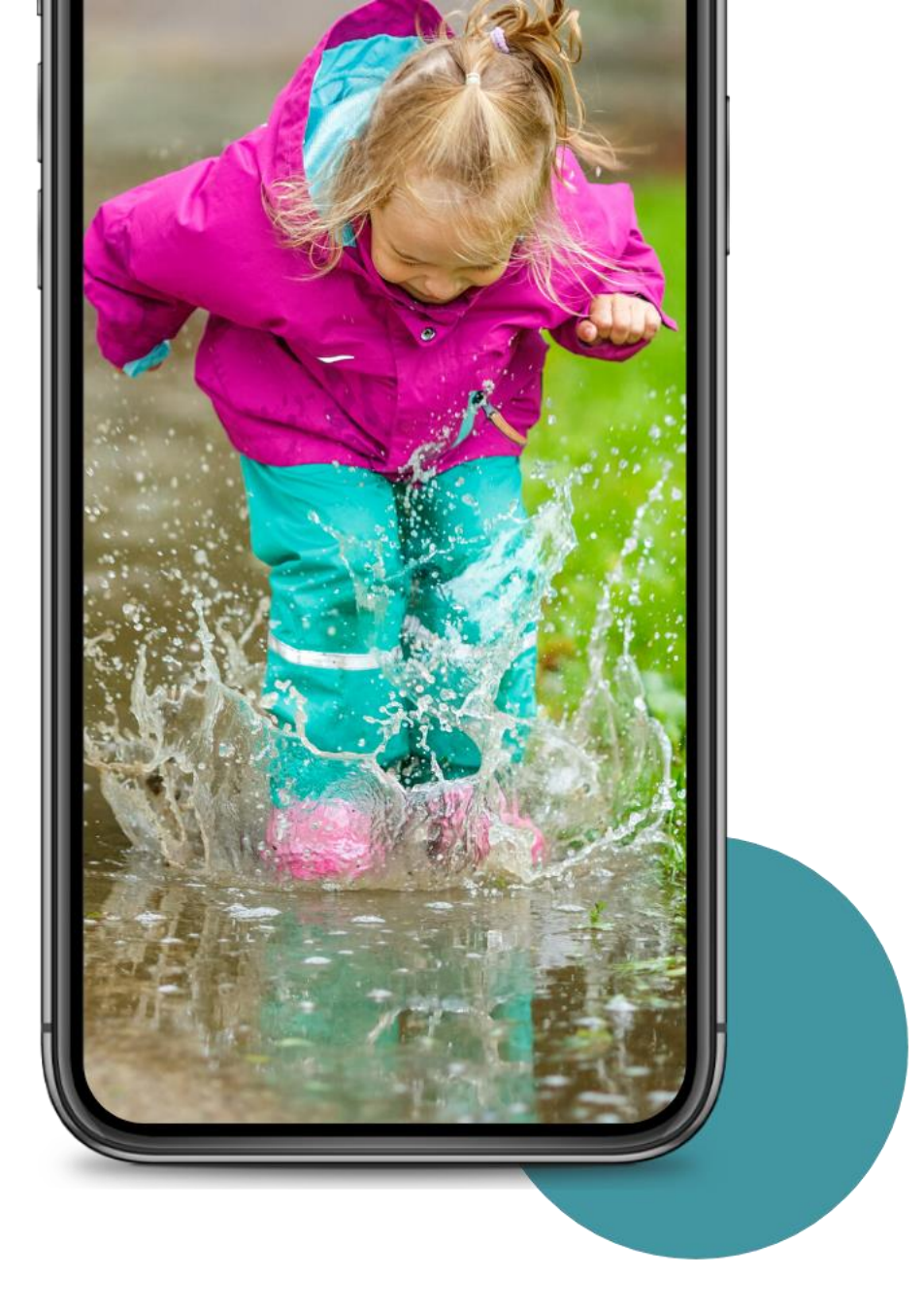

Finally...

# Jump in but keep it simple.

Start small and have fun.

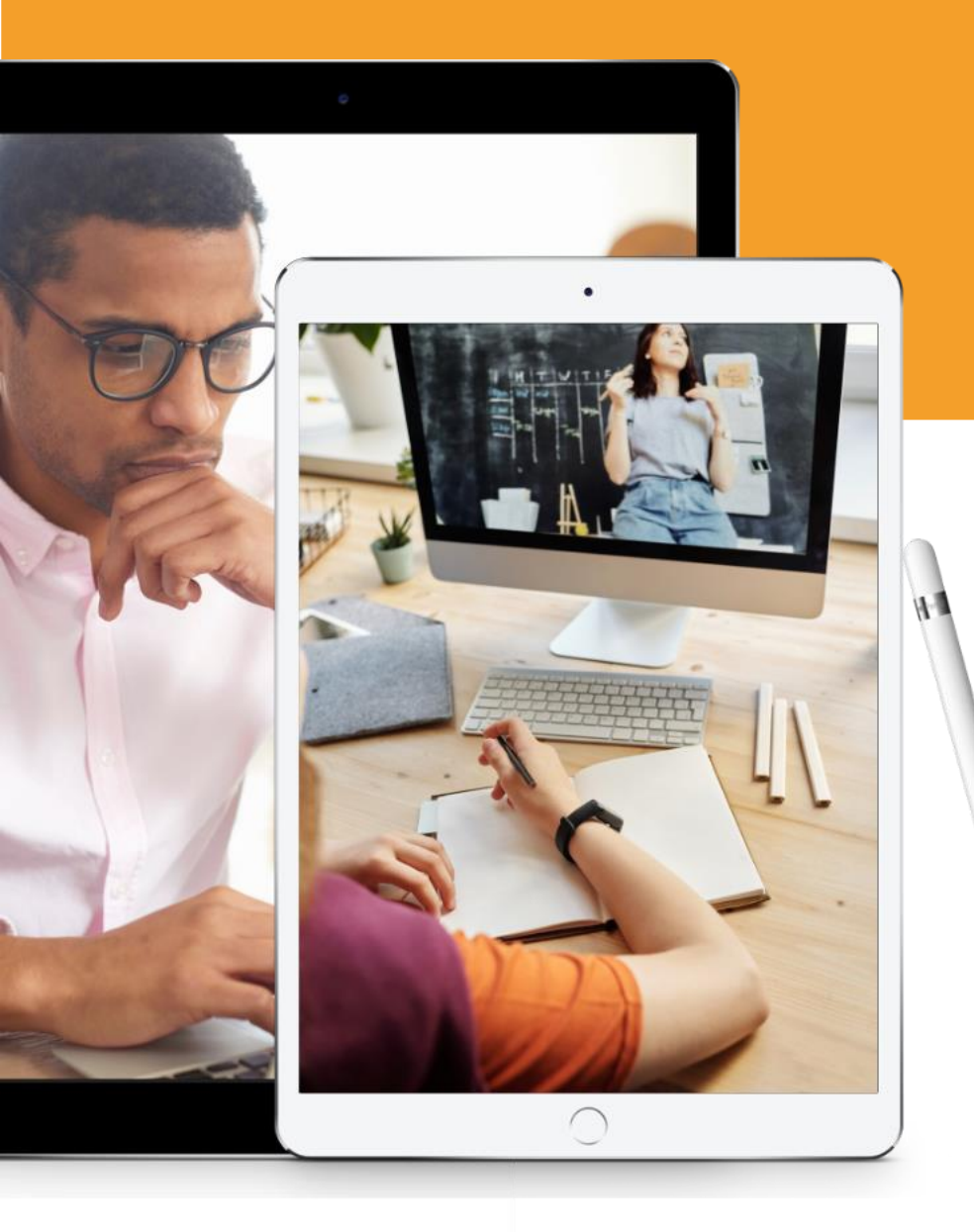

## Need help?

### Thanks for taking part today:

Kate White Sorrel Parsons

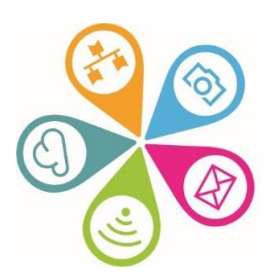

info@superhighways.org.uk www.superhighways.org.uk